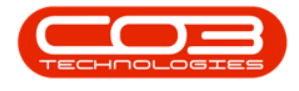

# **SALES**

## **SERVICES - PURCHASE REQUISITIONS**

A Service Request gets raised for a Purchase Requisition and Purchase Order for a Third Party Sub-Contracting Service. For example where a service that a Customer requires, but needs to be performed by another company.

#### Ribbon Select Sales > Services

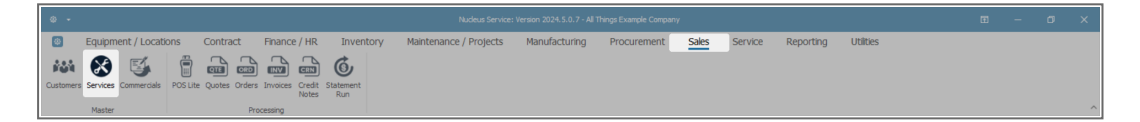

- The **Service** listing screen will be displayed.
- The **Site** filter will be set according to your company configuration. If required, select the **Site** where the service can be located.
  - The example has **KwaZulu-Natal** selected.

Note: Refer to Site Selection for more information.

• The State filter will default to '**Active**' upon opening and must not be changed for this process.

Note: Refer to <u>State/Type Selections</u> for more information.

- Select the **row** of the Service you wish to list **purchase requis**itions for.
- Click on the **Requisitions** tile in the **Links** panel.

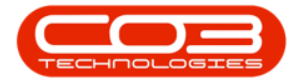

| B Home F           | quinment / Locations   | Contract Enance / HR             | Inventory | Maintena      | ance / Protec | te    | Manufacturing | Procurem | ent Sale  | Service | Reporting | Utilities | - 0 |  |
|--------------------|------------------------|----------------------------------|-----------|---------------|---------------|-------|---------------|----------|-----------|---------|-----------|-----------|-----|--|
| dd Edit Delete V   | iew Save Layout Work   | spaces Active Refresh            | Export    | Hadii TCCT io | ance / Projec |       | Handractuling | FIJCUIEI | iene Sale | Service | Reporting | ounes     |     |  |
| Processing         | Format                 | Current                          | Print     |               |               |       |               |          |           |         |           |           |     |  |
| nks ÷              | Drag a column header h | ere to group by that column      |           |               |               |       |               |          |           |         |           |           |     |  |
|                    | ServiceCode            | ServiceDescription               | Туре      | Class         | Rate          | Units | ТахТуре       | TaxRate  | Status    |         |           |           |     |  |
| r text to search J | T HE                   | *[] C                            | e 🛛 c     | ∎⊡c           | -             | ∎[]c  | a∏c           | -        | *[]:      |         |           |           |     |  |
| unctions           | IMP                    | Implementations                  | INT       | SER           | 1,000.00      | ea    | VAT           | 15.00    | A         |         |           |           |     |  |
|                    | INFS                   | Insurance and Financial Services | INT       | SER           | 1,250.00      | ea    | VAT           | 15.00    | A         |         |           |           |     |  |
|                    | ITDA                   | IT Database Administration       | INT       | SER           | 1,500.00      | ea    | VAT           | 15.00    | A         |         |           |           |     |  |
|                    | ITHS                   | IT Hardware Services             | INT       | SER           | 1,750.00      | ea    | VAT           | 15.00    | A         |         |           |           |     |  |
|                    | ITSDY                  | IT Software Deployment           | INT       | SER           | 2,000.00      | ea    | VAT           | 15.00    | A         |         |           |           |     |  |
|                    | ITSDV                  | IT Software Development          | INT       | SER           | 2,250.00      | ea    | VAT           | 15.00    | A         |         |           |           |     |  |
|                    | ► ITSA                 | IT Systems Administration        | INT       | SER           | 2,500.00      | ea    | VAT           | 15.00    | A         |         |           |           |     |  |
| rocessing          | LGS                    | Landscaping and Garden Services  | INT       | SER           | 1,000.00      | ea    | VAT           | 15.00    | A         |         |           |           |     |  |
|                    | LA                     | Legal Aid                        | INT       | SER           | 1,250.00      | ea    | VAT           | 15.00    | A         |         |           |           |     |  |
|                    | MP                     | Maintenance Planning             | INT       | SER           | 1,500.00      | ea    | VAT           | 15.00    | A         |         |           |           |     |  |
|                    | MAN                    | Manufacturing Planning           | INT       | SER           | 1,750.00      | ea (  | VAT           | 15.00    | A         |         |           |           |     |  |
|                    | MB                     | Marketing and Branding           | INT       | SER           | 2,000.00      | ea    | VAT           | 15.00    | A         |         |           |           |     |  |
|                    | NCS                    | Nutrition Consulting Services    | INT       | SER           | 2,250.00      | ea    | VAT           | 15.00    | A         |         |           |           |     |  |
|                    | OP                     | Operational Planning             | INT       | SER           | 2,500.00      | ea    | VAT           | 15.00    | A         |         |           |           |     |  |
|                    | OS                     | Outsourcing Services             | INT       | SER           | 1,000.00      | ea (  | VAT           | 15.00    | A         |         |           |           |     |  |
| Requests           | PP                     | Project Planning                 | INT       | SER           | 1,250.00      | ea    | VAT           | 15.00    | A         |         |           |           |     |  |
|                    | QA                     | Quality Assurance                | INT       | SER           | 1,500.00      | ea    | VAT           | 15.00    | A         |         |           |           |     |  |
|                    | REC                    | Recycling Services               | INT       | SER           | 1,750.00      | ea    | VAT           | 15.00    | A         |         |           |           |     |  |
|                    | SAF                    | Safety Audity                    | INT       | SER           | 2,000.00      | ea    | VAT           | 15.00    | A         |         |           |           |     |  |
|                    | SAS                    | Sales Services                   | INT       | SER           | 2,250.00      | ea    | VAT           | 15.00    | A         |         |           |           |     |  |
|                    | SEC                    | Security Consulting              | INT       | SER           | 2,500.00      | ea    | VAT           | 15.00    | A         |         |           |           |     |  |
|                    | SVH                    | Server Hosting                   | INT       | SER           | 1,000.00      | ea    | VAT           | 15.00    | A         |         |           |           |     |  |
|                    | SCO                    | Service Centre Outsourcing       | INT       | SER           | 1,250.00      | ea    | VAT           | 15.00    | A         |         |           |           |     |  |
|                    | SDC                    | Standards and Certification      | INT       | SER           | 1,500.00      | ea    | VAT           | 15.00    | A         |         |           |           |     |  |
|                    | SCC                    | Stock Control Consulting         | INT       | SER           | 1,750.00      | ea    | VAT           | 15.00    | A         |         |           |           |     |  |
|                    | TPC                    | Technology Platforms Consulting  | INT       | SER           | 2,000.00      | ea (  | VAT           | 15.00    | A         |         |           |           |     |  |

- The **Purchase Requisitions for Service** [] list screen will be displayed.
- All the services that have been created will display on the screen.
- Click on the drop-down arrow to select the correct **Site**.

| • | In this | image, | KwaZulu-Natal | has | been | selected. |
|---|---------|--------|---------------|-----|------|-----------|
|---|---------|--------|---------------|-----|------|-----------|

| 4  |         |                 |             |              |                |             |             |            | quisitions for Servic |          |                           |             |             |           |          |         |           |                |          |     |   |
|----|---------|-----------------|-------------|--------------|----------------|-------------|-------------|------------|-----------------------|----------|---------------------------|-------------|-------------|-----------|----------|---------|-----------|----------------|----------|-----|---|
|    | 9       | Home            | Equipm      | nent / Loca  | tions Conf     | tract Fina  | nce / HR    | Inventory  | Maintenan             | ce / Pro | ojects                    | Manufacturi | ng Pr       | ocurement | Sales S  | Service | Reporting | Utilities      |          | - 0 | × |
| \$ | Ð       | Edit Delete     | o<br>View   | 10           |                | 8 6         | Save Layout | Workspaces | Print Export          | All Site | s v                       | Ð           |             |           |          |         |           |                |          |     |   |
|    |         | Maintain        |             |              | Process        |             | Form        | mat        | Print                 | 0        | All Sites                 |             |             |           |          |         |           |                |          |     | ~ |
| Dr | ig a co | ilumn header he | re to group | by that colu | nn             |             |             |            |                       | 1        | Eastern Cap<br>Free State |             |             |           |          |         |           |                |          |     | Q |
| _  | PRC     | ode             | PRType      | Status       | SourceTypeDesc | PRTypeDesc  |             | PRC        | lassDesc              | 3        | Gauteng                   |             | ate         | EventTime | Supplier | Exist   | PRClass   | OriginatorType | Comments |     |   |
| Ψ  | ∎∐c     |                 | #[]:        | #∏c          | a∏c            | s∏c         |             | #∏c        |                       | 4        | KwaZulu-Nat               | le          |             | ∎c .      | #[]c     |         | # [] c    | a 🛛 c          | a∏c      |     |   |
| Þ  |         | KPR0000150      | MAINT       | I            | Work Order     | Maintenance | Requisition | Con        | tract Service         | 5        | Limpopo                   |             | 2024        | 11:58:18  | Yes      |         | SUPPLIER  | WKOR           |          |     |   |
|    |         | KPR0000151      | MAINT       | N            | Work Order     | Maintenance | Requisition | Con        | tract Service         | 6        | Mpumalanga                |             | 2024        | 12:18:56  | Yes      |         | SUPPLIER  | WKOR           |          |     |   |
|    |         | KPR0000152      | MAINT       | N            | Work Order     | Maintenance | Requisition | Con        | tract Service         | <u> </u> | 2,100.00                  | 4,733.23    | 27 20 2024  | 12:24:08  | Yes      |         | SUPPLIER  | WKOR           |          |     |   |
|    |         | KPR0000153      | MAINT       | N            | Warehouse      | Maintenance | Requisition | Con        | tract Service         |          | 5,400.00                  | 6,210.00    | 24 Jul 2024 | 12:32:04  | Yes      |         | SUPPLIER  | WHSE           |          |     |   |
|    |         | KPR0000154      | MAINT       | N            | Warehouse      | Maintenance | Requisition | Con        | tract Service         |          | 2,125.00                  | 2,443.75    | 24 Jul 2024 | 12:33:27  | Yes      |         | SUPPLIER  | WHSE           |          |     |   |

### **ADD PURCHASE REQUISITION FOR SERVICE**

• Click on Add.

| 4  |        |               |             |             |              |           |                     |             |             |              |          |                |           |             |           |       |            |           |                |          |   |   |
|----|--------|---------------|-------------|-------------|--------------|-----------|---------------------|-------------|-------------|--------------|----------|----------------|-----------|-------------|-----------|-------|------------|-----------|----------------|----------|---|---|
| 1  | 3      | Home          | Equipm      | ient / Loo  | ations Co    | ontract   | Fina                | nce / HR    | Invento     | ary M        | aintenan | ice / Projects | Manufactu | ing Pro     | curement  | Sales | Service    | Reporting | Utilities      |          | ø | × |
| Å  |        | Edit Delete   | o<br>View   | 0           |              | $\otimes$ | Cone<br>Requisition | Save Layout | t Workspace | es Print     | Export   | KwaZulu-Natal  | Refresh   |             |           |       |            |           |                |          |   |   |
|    |        | Maintain      |             |             | Process      |           |                     | For         | rmat        | P            | int      | Current        |           |             |           |       |            |           |                |          |   | ^ |
|    | ) a co | umn header he | re to group | by that col | umn          |           |                     |             |             |              |          |                |           |             |           |       |            |           |                |          |   | Q |
|    | PRCo   | de            | PRType      | Status      | SourceTypeDe | esc PF    | RTypeDesc           |             |             | PRClassDesc  |          | ExdCost        | IndCost   | EventDate   | EventTime | Supp  | plierExist | PRClass   | OriginatorType | Comments |   |   |
| ٣  | ∎∐c    |               | #[]c        | a∏c         | a∐c          | 4[        | ]c                  |             |             | a∏c          |          | -              | -         | -           | ∎⊡c       | #[]c  |            | #[]c      | a∏c            | a 🗌 c    |   |   |
| ÷. |        | KPR0000150    | MAINT       | I           | Work Order   | м         | aintenance          | Requisition |             | Contract Ser | vice     | 2,125.00       | 2,443.7   | 22 Jul 2024 | 11:58:18  | Yes   |            | SUPPLIER  | WKOR           |          |   |   |
|    | ŧ      | KPR0000151    | MAINT       | N           | Work Order   | M         | aintenance          | Requisition |             | Contract Ser | vice     | 2,135.00       | 2,455.2   | 24 Jul 2024 | 12:18:56  | Yes   |            | SUPPLIER  | WKOR           |          |   |   |
|    | Ð      | KPR0000152    | MAINT       | N           | Work Order   | м         | aintenance          | Requisition |             | Contract Ser | vice     | 2,135.00       | 2,455.25  | 24 Jul 2024 | 12:24:08  | Yes   |            | SUPPLIER  | WKOR           |          |   |   |
|    | ŧ      | KPR0000153    | MAINT       | N           | Warehouse    | M         | aintenance          | Requisition |             | Contract Ser | vice     | 5,400.00       | 6,210.00  | 24 Jul 2024 | 12:32:04  | Yes   |            | SUPPLIER  | WHSE           |          |   |   |
|    | Đ      | KPR0000154    | MAINT       | N           | Warehouse    | M         | aintenance          | Requisition |             | Contract Ser | vice     | 2,125.00       | 2,443.75  | 24 Jul 2024 | 12:33:27  | Yes   |            | SUPPLIER  | WHSE           |          |   |   |
|    |        |               |             |             |              |           |                     |             |             |              |          |                |           |             |           |       |            |           |                |          |   |   |

Help v2024.5.0.7/1.0 - Pg 2 - Printed: 21/08/2024

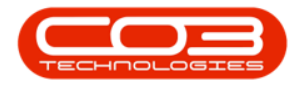

- The What type of request is this? message will be displayed.
  - Requisition options available on the screen:
    - **Part requisition** Select this option if you are creating a Part Requisition for a service.
    - Service requisition Select this option if you are creating a Service Requisition.
    - **Template** Select this option if you use a template to base the requisition on a pre-loaded Requisition Template.
- Click on the radio **button** of the option you require.
  - The example has **Part requisition** selected.
- Click on Accept.

|   |     |               |                  |                |                |             |             |            |             |                         | eus Service: Version 2024.5.                    |             | mpany |            |           |                |          |     | × |
|---|-----|---------------|------------------|----------------|----------------|-------------|-------------|------------|-------------|-------------------------|-------------------------------------------------|-------------|-------|------------|-----------|----------------|----------|-----|---|
|   | 3   | Home          | Equipr           | nent / Loca    | ations Contra  | act Fina    | nce / HR    | Inventory  | Main        | tenance / Projec        | ts Manufacturing                                | Procurement | Sales | Service    | Reporting | g Utilities    |          | - 0 | × |
| • |     | Edt Delete    | <b>⊙</b><br>View | 0              |                | •           | Save Layout | Workspaces | Print E     | KwaZulu-N               | atal - Refresh                                  |             |       |            |           |                |          |     |   |
|   |     | Maintain      |                  |                | Process        |             | For         | mat        | Print       | (                       | Current                                         |             |       |            |           |                |          |     | ^ |
|   |     | lumn header h | ere to grou      | p by that colu | mn             |             |             |            |             | What type of re         | quest is this?                                  | - 🗆 X       |       |            |           |                |          |     | Q |
|   | PRC | ode           | PRType           | Status         | SourceTypeDesc | PRTypeDesc  |             | PRO        | assDesc     | Home                    |                                                 |             | Supp  | olierExist | PRClass   | OriginatorType | Comments |     |   |
| ٣ | ∎∐c |               | #[]c             | n∏c            | a∏c            | a∏c         |             | n∏c        |             |                         |                                                 |             | #∐c   |            | ∎∐c       | a∏c            | a∏c      |     |   |
| Þ |     | KPR0000150    | MAINT            | I              | Work Order     | Maintenance | Requisition | Con        | tract Servi | $\bigotimes \bigotimes$ |                                                 |             | Yes   |            | SUPPLIER  | WKOR           |          |     |   |
|   | Ŧ   | KPR0000151    | MAINT            | N              | Work Order     | Maintenance | Requisition | Con        | tract Servi | Accept Cancel           |                                                 |             | Yes   |            | SUPPLIER  | WKOR           |          |     |   |
|   | Ŧ   | KPR0000152    | MAINT            | N              | Work Order     | Maintenance | Requisition | Con        | tract Servi |                         |                                                 |             | Yes   |            | SUPPLIER  | WKOR           |          |     |   |
|   | Ŧ   | KPR0000153    | MAINT            | N              | Warehouse      | Maintenance | Requisition | Con        | tract Servi | Processing              |                                                 | ^           | Yes   |            | SUPPLIER  | WHSE           |          |     |   |
|   | Ŧ   | KPR0000154    | MAINT            | N              | Warehouse      | Maintenance | Requisition | Con        | tract Servi |                         |                                                 |             | Yes   |            | SUPPLIER  | WHSE           |          |     |   |
|   |     |               |                  |                |                |             |             |            |             | © ₹<br>0 \$<br>0 T      | ertresulation:<br>envice requisition<br>emplate | ë           |       |            |           |                |          |     |   |

- The Add new Requisition screen will be displayed.
- Complete the Part or Service Requisition and then click on Save.

For details on completing the **Part Requisition** refer to **Requisitions** - Add, Edit, Delete Item Supplier

For details on completing the **Service Requisition** refer to **Service Requests - Add Service Request** 

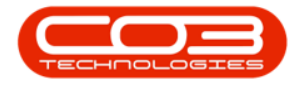

| ۰ م             |                                                                                          |                                                                                                    |                                                |             |               | w Requisiti |               |          |               |         |              |          |                                                       |              |                  |     |      |       |
|-----------------|------------------------------------------------------------------------------------------|----------------------------------------------------------------------------------------------------|------------------------------------------------|-------------|---------------|-------------|---------------|----------|---------------|---------|--------------|----------|-------------------------------------------------------|--------------|------------------|-----|------|-------|
| Save Back       | me Eq                                                                                    | uipment / Locations                                                                                                    | s Contract                                     | Finance / H | IR Inventory  | Mainte      | mance / Proje | ects M   | lanufacturing | Procure | ment Sales   | Service  | Reporting                                             | Utilities    |                  | - [ | 0    | ×     |
| R               | Pormat<br>Type<br>Class<br>Lequest Date<br>ling Address<br>Phone<br>Email<br>ontact Name | Maintenance Requisitio<br>Inventory<br>24 Jul 2024 +<br>Unit No.6, Main Building<br>21 Main Road<br>Hoy Park<br>Pietermaritzburg<br>084 555 1234<br>Contact@exampledom<br>PC Employee KZ | n v •<br>13:33:51 ¢<br>9 P •<br>*<br>ain.co.za |             |               |             |               |          |               |         |              |          | Origin Type<br>Origin<br>Related<br>Item<br>Requestor | Eden Rowan   | •<br>•<br>•<br>• |     |      | Notes |
| Drag a column h | eader here to                                                                            | group by that column                                                                                                    |                                                |             |               |             |               |          |               |         |              |          |                                                       |              |                  |     | Q    |       |
| PartType        | PartCode                                                                                 | Der                                                                                                    | scription                                      |             | WarehouseName | Priority    | Quantity      | UnitCost | TaxRate       | VAT     | ExchangeRate | SerialNo | SupplierCode                                          | SupplierName | SourceType       |     |      |       |
| Ψ • <u>□</u> ¢  | *[]<                                                                                     | *D:                                                                                                    | c .                                            |             | ∎⊡c           | -           | -             | -        | -             | -       | -            | *Ec      | a∏c                                                   | *[]:         | 4() <            |     |      |       |
| Rec             | quisition Info                                                                           |                                                                                                    |                                                | *           |               |             |               |          |               |         |              |          |                                                       | Sub Total    |                  |     | 0.00 |       |
|                 |                                                                                          |                                                                                                    |                                                |             |               |             |               |          |               |         |              |          |                                                       | VAT          |                  |     | 0.00 |       |
|                 |                                                                                          |                                                                                                    |                                                |             |               |             |               |          |               |         |              |          |                                                       | Grand Total  |                  |     | 0.00 |       |

#### **EDIT PURCHASE REQUISITION**

- From the Purchase Requisitions for Service [] screen -
- Select the **row** of the Purchase Requisition you wish to edit.
- Click on **Edit**.

| ۵   | -     |               |             |               |                |                    | Purchas             | e Requisitions for Se | rvice ITSA - Nudeus Ser | vice: Version 202 | 1.5.0.7 - All Thing | gs Example Compar | ıy            |           |                | E        | - 0 | × |
|-----|-------|---------------|-------------|---------------|----------------|--------------------|---------------------|-----------------------|-------------------------|-------------------|---------------------|-------------------|---------------|-----------|----------------|----------|-----|---|
| 8   | 3     | Home          | Equipm      | ent / Locat   | ions Contr     | act Finance /      | HR Invent           | ory Mainter           | nance / Projects        | Manufactur        | ng Proci            | urement S         | ales Service  | Reporting | Utilities      |          | - 0 | × |
|     |       | Edit Delete   | View        |               |                | ) h                | /e Layout Workspace | es Print Expor        | KwaZulu-Natal           | Refresh           |                     |                   |               |           |                |          |     |   |
|     |       | Maintain      |             |               | Process        |                    | Format              | Print                 | Current                 |                   |                     |                   |               |           |                |          |     | ^ |
| Dra | a col | umn header he | re to group | by that colum |                |                    |                     |                       |                         |                   |                     |                   |               |           |                |          |     | Q |
|     | PRCo  | de            | PRType      | Status        | SourceTypeDesc | PRTypeDesc         |                     | PRClassDesc           | ExclCost                | IndCost           | EventDate           | EventTime         | SupplierExist | PRClass   | OriginatorType | Comments |     |   |
| т   | ∎∐c   |               | #[]c        | n∏c           | n∏c            | A[]C               |                     | n∏c                   | -                       | -                 | -                   | ∎⊡c               | *()::         | ø∐c       | n∏c            | a 🗌 c    |     |   |
|     |       | KPR0000150    | MAINT       | I             | Work Order     | Maintenance Requis | sition              | Contract Service      | 2,125.00                | 2,443.75          | 22 Jul 2024         | 11:58:18          | Yes           | SUPPLIER  | WKOR           |          |     |   |
| ÷   | Ð     | KPR0000151    | MAINT       | N             | Work Order     | Maintenance Requis | ation               | Contract Service      | 2,135.00                | 2,455.25          | 24 Jul 2024         | 12:18:56          | Yes           | SUPPLIER  | WKOR           |          |     |   |
|     | ÷     | KPR0000152    | MAINT       | N             | Work Order     | Maintenance Requis | sition              | Contract Service      | 2,135.00                | 2,455.25          | 24 Jul 2024         | 12:24:08          | Yes           | SUPPLIER  | WKOR           |          |     |   |
|     | Ð     | KPR0000153    | MAINT       | N             | Warehouse      | Maintenance Requis | ition               | Contract Service      | 5,400.00                | 6,210.00          | 24 Jul 2024         | 12:32:04          | Yes           | SUPPLIER  | WHSE           |          |     |   |
|     | ÷     | KPR0000154    | MAINT       | N             | Warehouse      | Maintenance Requis | sition              | Contract Service      | 2,125.00                | 2,443.75          | 24 Jul 2024         | 12:33:27          | Yes           | SUPPLIER  | WHSE           |          |     |   |
|     |       |               |             |               |                |                    |                     |                       |                         |                   |                     |                   |               |           |                |          |     |   |

- The Edit Requisition [] screen will be displayed.
- The example has a **Delivery Fee** added to the Requisition.
- After making the relevant changes to the Requisition, click on **Save**.

For details on completing the **Part Requisition** refer to **Requisitions** - Add, Edit, Delete Item Supplier

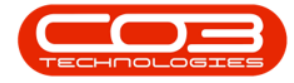

For details on completing the **Service Requisition** refer to **Service** 

#### Requests - Add Service Request

| ۲      |              |                             |                                                                        |            |               |             |               |           |               |         |          |              |          |              |                           |            |     |        |      |
|--------|--------------|-----------------------------|------------------------------------------------------------------------|------------|---------------|-------------|---------------|-----------|---------------|---------|----------|--------------|----------|--------------|---------------------------|------------|-----|--------|------|
| Save   | Home<br>Back | Equ<br>Save Layou<br>Format | ipment / Location                                                      | ns (       | Contract      | Finance / I | HR Inventory  | Maintenan | ce / Projects | Manuf   | acturing | Procurement  | Sales    | Service      | Reporting Utilities       |            |     | - 0    | ×    |
|        |              | Туре                        | Maintenance Requisit                                                   | tion       | ~ •           |             |               |           |               |         |          |              |          |              | Origin Type Work Order    |            | * * |        | No   |
|        |              | Class                       | Contract Service                                                       |            | × •           |             |               |           |               |         |          |              |          |              | Origin KWO0000057         |            | P   |        | Ites |
|        | Requ         | iest Date                   | 24 Jul 2024 🛛 👻                                                        | 12:18:     | 56 Ç          |             |               |           |               |         |          |              |          |              | Related<br>Item           |            |     |        |      |
|        | Billing      | Address                     | Unit No.6, Main Buildi<br>21 Main Road<br>Hoy Park<br>Pietermaritzburg | ing        | ۹<br>۲        |             |               |           |               |         |          |              |          |              |                           |            |     |        |      |
|        |              | Phone                       | 084 555 1234                                                           |            |               |             |               |           |               |         |          |              |          |              | Requestor Eden Rowan      |            | * * |        |      |
|        |              | Email                       | contact@exampledor                                                     | main.co.za | •             |             |               |           |               |         |          |              |          |              |                           |            |     |        |      |
|        | Contz        | act Name                    | PC Employee KZ                                                         |            |               |             |               |           |               |         |          |              |          |              |                           |            |     |        |      |
| Drag a | column head  | er here to g                | roup by that column                                                    |            |               |             |               |           |               |         |          |              |          |              |                           |            |     |        | Q    |
| Pa     | rtType       | PartCode                    |                                                                        |            |               |             | WarehouseName | Quantity  |               | TaxRate | VAT      | ExchangeRate | SerialNo | SupplierCode | SupplierName              | SourceType |     |        |      |
| T I    | (c           | *[]c                        |                                                                        | 00         |               |             | ∎∏c           | -         | -             | -       | -        | -            | #IIIC    | a∏c          | ¥∐¢                       | N]]C       |     |        |      |
| E      | SERV         | ITSA                        | п                                                                      | T Systems  | Administratio | n           |               | 1.00      | 2,135.00      | 15.00   | 320.3    | 1.0          | D        | 7021330594   | Produce Running Limit     | . WOSV     |     |        |      |
| > E    | SERV         | DEL.                        | D                                                                      | elvery Fe  | e             |             |               | 1.00      | 500.00        | 15.00   | 75.0     | 10           |          | SPR001       | Sprint Distributors Local |            |     |        |      |
| ×      |              |                             |                                                                        |            |               |             |               |           |               |         |          |              |          |              |                           |            |     |        |      |
|        |              |                             |                                                                        |            |               |             |               |           |               |         |          |              |          |              |                           |            |     |        |      |
|        | Requisi      | ition Info                  |                                                                        |            |               |             |               |           |               |         |          |              |          |              | Sub Tota                  | 1          |     | 2,635. | 00   |
|        |              |                             |                                                                        |            |               |             |               |           |               |         |          |              |          |              | VA                        | ιτ         |     | 395.   | 25   |
|        |              |                             |                                                                        |            |               |             |               |           |               |         |          |              |          |              | Grand Tot                 | al         |     | 3,030. | 25   |

#### **DELETE A PURCHASE REQUISITION**

By deleting a requisition, you are in fact **Closing** the Requisition by changing the Status to **C** - **Closed**.

- From the Purchase Requisitions for Service PR[] screen -
- Click on the **row** of the Purchase Requisition you wish to close.
- Click on **Delete**.

| 4   |     |                |              |               |                |                         |                   |               |            |             |           |               |           |                |          |     |   |
|-----|-----|----------------|--------------|---------------|----------------|-------------------------|-------------------|---------------|------------|-------------|-----------|---------------|-----------|----------------|----------|-----|---|
| (   | 3   | Home           | Equipn       | nent / Loo    | ations Contra  | act Finance / HR Inve   | ntory Maintenan   | ce / Projects | Manufactur | ng Proc     | urement ! | Sales Service | Reporting | Utilities      |          | - 0 | × |
|     |     | Edt Delete     | o<br>View    |               | elease         | Save Layout Worksp      | aces Print Export | KwaZulu-Natal | Refresh    |             |           |               |           |                |          |     |   |
|     |     | Maintain       |              |               | Process        | Format                  | Print             | Current       |            |             |           |               |           |                |          |     | ^ |
| Dra |     | lumn header hi | ere to group | p by that col | umn            |                         |                   |               |            |             |           |               |           |                |          |     | Q |
|     | PRC | :de            | PRType       | Status        | SourceTypeDesc | PRTypeDesc              | PRClassDesc       | ExdCost       | IndCost    | EventDate   | EventTime | SupplierExist | PRClass   | OriginatorType | Comments |     |   |
| т   | ∎∐c |                | #[]c         | n∏c           | a∏c            | s[]c                    | n∏c               | -             | -          | -           | v⊡c       | n[]]c         | ∎C        | a∏c            | a 🗌 c    |     |   |
|     |     | KPR0000150     | MAINT        | I             | Work Order     | Maintenance Requisition | Contract Service  | 2,125.00      | 2,443.75   | 22 Jul 2024 | 11:58:18  | Yes           | SUPPLIER  | WKOR.          |          |     |   |
|     | Ð   | KPR0000151     | MAINT        | N             | Work Order     | Maintenance Requisition | Contract Service  | 2,635.00      | 3,030.25   | 24 Jul 2024 | 12:18:56  | Yes           | SUPPLIER  | WKOR.          |          |     |   |
|     | +   | KPR0000152     | MAINT        | N             | Work Order     | Maintenance Requisition | Contract Service  | 2,135.00      | 2,455.25   | 24 Jul 2024 | 12:24:08  | Yes           | SUPPLIER  | WKOR.          |          |     |   |
|     | Ð   | KPR0000153     | MAINT        | N             | Warehouse      | Maintenance Requisition | Contract Service  | 5,400.00      | 6,210.00   | 24 Jul 2024 | 12:32:04  | Yes           | SUPPLIER  | WHSE           |          |     |   |
| ÷.  | ÷   | KPR0000154     | MAINT        | N             | Warehouse      | Maintenance Requisition | Contract Service  | 2,125.00      | 2,443.75   | 24 Jul 2024 | 12:33:27  | Yes           | SUPPLIER  | WHSE           |          |     |   |
|     |     |                |              |               |                |                         |                   |               |            |             |           |               |           |                |          |     |   |

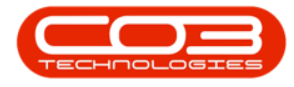

- When you receive the Confirm close message -
  - Are you sure you want to close this purchase requisition(PR)?
- Click on Yes if you are certain about your selection.

| 4   | -      |                |             |              |                |               |             | Purchase Re | uisitions for ! | Service ITSA - Nu | leus Service: V | ersion 2024.5.0     | ).7 - All Things Ex | kample Com | pany     |         |           |                |          | - 0 | ×   |
|-----|--------|----------------|-------------|--------------|----------------|---------------|-------------|-------------|-----------------|-------------------|-----------------|---------------------|---------------------|------------|----------|---------|-----------|----------------|----------|-----|-----|
|     | 8      | Home           | Equipn      | nent / Loca  | ations Contra  | act Finan     | nce / HR    | Inventory   | Mainte          | enance / Proje    | cts Mai         | ufacturing          | Procurer            | ment       | Sales S  | Service | Reporting | Utilities      |          | - [ | ø × |
| 9   |        | Edit Delete    | View        |              |                | •             | Save Layout | Workspaces  | Print Exp       | ort KwaZulu-      | latal - Ref     | <b>&gt;</b><br>resh |                     |            |          |         |           |                |          |     |     |
|     |        | Maintain       |             |              | Process        |               | Form        | nat         | Print           |                   | Current         |                     |                     |            |          |         |           |                |          |     | ^   |
| Dra | g a co | lumn header hi | re to group | by that colu | mn             |               |             |             |                 |                   |                 |                     |                     |            |          |         |           |                |          |     | Q   |
|     | PRC    | de             | PRType      | Status       | SourceTypeDesc | PRTypeDesc    |             | PRC         | assDesc         |                   |                 | st Eve              | antDate E           | ventTime   | Supplier | Exist   | PRClass   | OriginatorType | Comments |     |     |
| Ψ   | ∎∐c    |                | #[]c        | n∏c          | a∏t            | a∏c           |             | n∏c         | _               | -                 | -               | _                   |                     |            | *[]c     |         | ∎C .      | n∏c            | a 🗌 c    |     |     |
|     |        | KPR0000150     | MAINT       | I            | Work Order     | Maintenance R | equisition  | Con         | Confirm c       | lose              |                 |                     |                     | ×          | Yes      |         | SUPPLIER  | WKOR           |          |     |     |
|     | Ŧ      | KPR0000151     | MAINT       | N            | Work Order     | Maintenance R | lequisition | Con         |                 |                   |                 |                     |                     | 5          | Yes      |         | SUPPLIER  | WKOR           |          |     |     |
|     | Ŧ      | KPR0000152     | MAINT       | N            | Work Order     | Maintenance R | equisition  | Con         | 2               | Are you sure you  | want to close   | this purchase       | requisition(PR)     | , 1        | Yes      |         | SUPPLIER  | WKOR           |          |     |     |
|     | Ŧ      | KPR0000153     | MAINT       | N            | Warehouse      | Maintenance R | lequisition | Con         | •               | ,,.               |                 |                     |                     | 1          | Yes      |         | SUPPLIER  | WHSE           |          |     |     |
| ÷   | Ŧ      | KPR0000154     | MAINT       | N            | Warehouse      | Maintenance R | equisition  | Con         |                 |                   |                 |                     |                     | 1          | Yes      |         | SUPPLIER  | WHSE           |          |     |     |
|     |        |                |             |              |                |               |             |             |                 |                   | -               | Yes                 | No                  |            |          |         |           |                |          |     |     |

- You will receive the Process Validation message to confirm -
  - Are you sure that you want to close requisition []?
- Click on Yes if you are certain about your selection.

| 4  |        |                 |              |               |                |                        |                 |                  |         |                   |               |             |               |       |               |           |                |          |   |   | × |
|----|--------|-----------------|--------------|---------------|----------------|------------------------|-----------------|------------------|---------|-------------------|---------------|-------------|---------------|-------|---------------|-----------|----------------|----------|---|---|---|
|    | 8      | Home            | Equipm       | nent / Loca   | tions Contra   | act Finance / H        | R Invento       | ory Maint        | enand   | ce / Projects     | Manufac       | turing      | Procurement   | Sales | Service       | Reporting | Utilities      |          | - | ø | × |
| \$ |        | Edit Delete     | o<br>View    |               |                | Save I                 | ayout Workspace | es Print Exp     | art 201 | KwaZulu-Natal     | • Prefresh    |             |               |       |               |           |                |          |   |   |   |
|    |        | Maintain        |              |               | Process        |                        | Format          | Print            |         | Curren            | t             |             |               |       |               |           |                |          |   |   | ^ |
|    | g a ci | olumn header hi | ere to group | by that colum | n              |                        |                 |                  |         |                   |               |             |               |       |               |           |                |          |   |   | Q |
|    | PRC    | ode             | PRType       | Status        | SourceTypeDesc | PRTypeDesc             |                 | PRClassDesc      |         |                   |               | EventDa     | ate EventTime |       | SupplierExist | PRClass   | OriginatorType | Comments |   |   |   |
| Ψ  | ∎∐c    |                 | r∏c          | n∏c           | a∏c            | a∏c                    |                 | n 🗌 c            | Prop    | err Validation    |               | 1           | ~             |       | n 🛛 c         | ∎⊡c       | n∏c            | a 🗌 c    |   |   |   |
|    |        | KPR0000150      | MAINT        | I             | Work Order     | Maintenance Requisitio | n               | Contract Service | PIOU    | ess validation    |               |             | ^             |       | Yes           | SUPPLIER  | WKOR           |          |   |   |   |
|    | Ð      | KPR0000151      | MAINT        | N             | Work Order     | Maintenance Requisitio | n               | Contract Service |         |                   |               |             |               |       | Yes           | SUPPLIER  | WKOR           |          |   |   |   |
|    | ŧ      | KPR0000152      | MAINT        | N             | Work Order     | Maintenance Requisitio | n               | Contract Service | Are     | you sure that you | want to close | requisition | KPR0000154?   |       | Yes           | SUPPLIER  | WKOR           |          |   |   |   |
|    | Ð      | KPR0000153      | MAINT        | N             | Warehouse      | Maintenance Requisitio | n               | Contract Service |         |                   |               |             |               |       | Yes           | SUPPLIER  | WHSE           |          |   |   |   |
| Þ  | Ŧ      | KPR0000154      | MAINT        | N             | Warehouse      | Maintenance Requisitio | n               | Contract Service |         |                   |               | Yes         | No            |       | Yes           | SUPPLIER  | WHSE           |          |   |   |   |
|    |        |                 |              |               |                |                        |                 |                  |         |                   |               |             |               |       |               |           |                |          |   |   |   |

- Next, the Requisition Process message will inform you that -
  - The requisition no. [], has been closed successfully.
- Click on OK.

| ۵     |         |          |             |           |            |         |           |           |             |             |             |              |           |                 |             |              |                         |     |               |           |                |          |     |    |
|-------|---------|----------|-------------|-----------|------------|---------|-----------|-----------|-------------|-------------|-------------|--------------|-----------|-----------------|-------------|--------------|-------------------------|-----|---------------|-----------|----------------|----------|-----|----|
| E     | 3       | Hom      | e I         | Equipm    | ent / Lo   | cations | Co        | ntract    | Fina        | nce / HR    | Invento     | ry M         | laintenai | nce / Projects  | Manufa      | cturing      | Procurement             | Sak | s Service     | Reporting | Utilities      |          | - [ | ØX |
| \$    |         | Edit (   | X<br>Delete | o<br>View | 0          | Release | $\oslash$ | $\otimes$ |             | Save Layou  | t Workspace | Print        | Export    | KwaZulu-Natal   | • Prefresh  |              |                         |     |               |           |                |          |     |    |
|       |         | Mainta   | ain         |           |            |         | Process   |           |             | Fo          | ormat       | P            | rint      | Curren          | t           |              |                         |     |               |           |                |          |     | ^  |
| Dra   | g a col | lumn hea | der here    | to group  | by that co | lumn    |           |           |             |             |             |              |           |                 |             |              |                         |     |               |           |                |          |     | Q  |
|       | PRCo    | de       | PF          | Type      | Status     | Source  | eTypeDe   | sc PR     | TypeDesc    |             | 1           | RClassDesc   | Requis    | ition - Process |             |              |                         | ×   | SupplierExist | PRClass   | OriginatorType | Comments |     |    |
| т     | ∎∐c     |          | 10          | k         | n 🗌 c      | n∏c     |           | •D        | c           |             |             | 0 c          |           |                 |             |              |                         |     | 4[]c          | 10c       | n∏c            | a 🗆 c    |     |    |
|       |         | KPR000   | 0150 M      | AINT      | I          | Work    | Order     | Ma        | intenance l | Requisition |             | ontract Ser  |           |                 |             |              |                         |     | Yes           | SUPPLIER  | WKOR           |          |     |    |
|       | Ð       | KPR000   | 0151 M      | AINT      | N          | Work    | Order     | Ma        | intenance l | Requisition |             | ontract Ser  | . 🔳       | The requisition | no. KPR0000 | 0154, has be | en closed successfully. | - 1 | Yes           | SUPPLIER  | WKOR           |          |     |    |
|       | ŧ       | KPR000   | 0152 M      | AINT      | N          | Work    | Order     | Ma        | intenance l | Requisition |             | ontract Ser  | -         |                 |             |              |                         |     | Yes           | SUPPLIER  | WKOR           |          |     |    |
|       | Ð       | KPR000   | 0153 M      | AINT      | N          | Ware    | house     | Ma        | intenance l | Requisition |             | Contract Ser | 1         |                 |             |              |                         | _   | Yes           | SUPPLIER  | WHSE           |          |     |    |
| Þ     | ŧ       | KPR000   | 0154 M      | AINT      | N          | Ware    | house     | Ma        | intenance l | Requisition |             | Contract Ser | 1         |                 |             |              | OK                      |     | Yes           | SUPPLIER  | WHSE           |          |     |    |
| i i i |         |          |             |           |            |         |           |           |             |             |             |              |           |                 |             |              |                         |     |               |           |                |          |     |    |

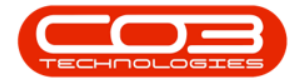

- Note the Status has changed to **[C]** to indicate that the Purchase Requisition has been **Closed**.
- Click on **Back** or **Close** the screen to return to the **Service Listing** Screen.

| 4   | -       |                |             |               |                |               | Put              | rchase Requisitions for Serv |                | vice: Version 202 | 4.5.0.7 - All Thir | vgs Example Compa |               |           |                |          |   |    |
|-----|---------|----------------|-------------|---------------|----------------|---------------|------------------|------------------------------|----------------|-------------------|--------------------|-------------------|---------------|-----------|----------------|----------|---|----|
|     | 3       | Home           | Equipr      | nent / Local  | ions Contra    | act Finan     | ce / HR Inv      | ventory Maintena             | nce / Projects | Manufactur        | ing Proc           | urement           | Sales Service | Reporting | Utilities      |          | - | ØX |
| 9   |         | Edit Delete    | O<br>View   | 10            |                | •             | Save Layout Work | kspaces Print Export         | KwaZulu-Natal  | Refresh           |                    |                   |               |           |                |          |   |    |
|     |         | Maintain       |             |               | Process        |               | Format           | Print                        | Current        |                   |                    |                   |               |           |                |          |   |    |
| Dra | g a coi | lumn header he | re to group | by that colum |                |               |                  |                              |                |                   |                    |                   |               |           |                |          |   | \$ |
|     | PRCo    | de             | PRType      | Status        | SourceTypeDesc | PRTypeDesc    |                  | PRClassDesc                  | ExclCost       | IndCost           | EventDate          | EventTime         | SupplierExist | PRClass   | OriginatorType | Comments |   |    |
| Ψ   | ∎∐c     |                | *[]c        | n∏c           | a∏c            | a∏c           |                  | n∏ c                         | -              | -                 | -                  | # [] c            | #[]c          | #[]c      | n∏c            | s∏c      |   |    |
|     |         | KPR0000150     | MAINT       | 1             | Work Order     | Maintenance R | equisition       | Contract Service             | 2,125.00       | 2,443.75          | 22 Jul 2024        | 11:58:18          | Yes           | SUPPLIER  | WKOR           |          |   |    |
|     | ÷       | KPR0000151     | MAINT       | N             | Work Order     | Maintenance R | equísition       | Contract Service             | 2,635.00       | 3,030.25          | 24 Jul 2024        | 12:18:56          | Yes           | SUPPLIER  | WKOR           |          |   |    |
|     | Đ       | KPR0000152     | MAINT       | N             | Work Order     | Maintenance R | equisition       | Contract Service             | 2,135.00       | 2,455.25          | 24 Jul 2024        | 12:24:08          | Yes           | SUPPLIER  | WKOR           |          |   |    |
|     | ÷       | KPR0000153     | MAINT       | N             | Warehouse      | Maintenance R | equísition       | Contract Service             | 5,400.00       | 6,210.00          | 24 Jul 2024        | 12:32:04          | Yes           | SUPPLIER  | WHSE           |          |   |    |
| Þ   |         | KPR0000154     | MAINT       | с             | Warehouse      | Maintenance R | equisition       | Contract Service             | 2,125.00       | 2,443.75          | 24 Jul 2024        | 12:33:27          | Yes           | SUPPLIER  | WHSE           |          |   |    |

#### **VIEW A PURCHASE REQUISITION**

When viewing a purchase requisition, <u>no</u> changes can be made to the requisition information, it is <u>view only</u>.

- From the Purchase Requisitions for Service [] screen -
- Click on the **row** of the Purchase Requisition you wish to view.
- Click on View.

| 4  |          |                |             |               |                |                         |                   |               |             |             |           |               |           |                |          |     |   |
|----|----------|----------------|-------------|---------------|----------------|-------------------------|-------------------|---------------|-------------|-------------|-----------|---------------|-----------|----------------|----------|-----|---|
|    | 8        | Home           | Equipn      | nent / Loc    | ations Contra  | act Finance / HR Inve   | ntory Maintenan   | ce / Projects | Manufacturi | ng Proci    | urement   | Sales Service | Reporting | Utilities      |          | - 0 | × |
| •  | <b>B</b> | Edt Delete     | ©<br>View   |               |                | Save Layout Works       | aces Print Export | KwaZulu-Natal | Refresh     |             |           |               |           |                |          |     |   |
|    |          | Maintain       |             |               | Process        | Format                  | Print             | Current       |             |             |           |               |           |                |          |     | ^ |
| Dr | g a co   | lumn header hi | re to group | p by that col | mn             |                         |                   |               |             |             |           |               |           |                |          |     | Q |
|    | PRC      | de             | PRType      | Status        | SourceTypeDesc | PRTypeDesc              | PRClassDesc       | ExclCost      | IndCost     | EventDate   | EventTime | SupplierExist | PRClass   | OriginatorType | Comments |     |   |
| ٣  | ∎∐c      |                | #[]c        | a∐c           | a∏c            | s[]c                    | n∐c               | -             | -           | -           | ∎C .      | e∏c           | #[]c      | A 🗍 C          | a 🗌 c    |     |   |
|    |          | KPR0000150     | MAINT       | I             | Work Order     | Maintenance Requisition | Contract Service  | 2,125.00      | 2,443.75    | 22 Jul 2024 | 11:58:18  | Yes           | SUPPLIER  | WKOR           |          |     |   |
|    | ÷        | KPR0000151     | MAINT       | N             | Work Order     | Maintenance Requisition | Contract Service  | 2,635.00      | 3,030.25    | 24 Jul 2024 | 12:18:56  | Yes           | SUPPLIER  | WKOR           |          |     |   |
| Þ  | Ð        | KPR0000152     | MAINT       | N             | Work Order     | Maintenance Requisition | Contract Service  | 2,135.00      | 2,455.25    | 24 Jul 2024 | 12:24:08  | Yes           | SUPPLIER  | WKOR           |          |     |   |
|    | ÷        | KPR0000153     | MAINT       | N             | Warehouse      | Maintenance Requisition | Contract Service  | 5,400.00      | 6,210.00    | 24 Jul 2024 | 12:32:04  | Yes           | SUPPLIER  | WHSE           |          |     |   |
|    |          | KPR0000154     | MAINT       | С             | Warehouse      | Maintenance Requisition | Contract Service  | 2,125.00      | 2,443.75    | 24 Jul 2024 | 12:33:27  | Yes           | SUPPLIER  | WHSE           |          |     |   |
|    |          |                |             |               |                |                         |                   |               |             |             |           |               |           |                |          |     |   |

- The **Edit Requisition** [] screen will display the Requisition information for the requisition you have selected.
- Click on **Back** to return to the **Service Listing** screen.

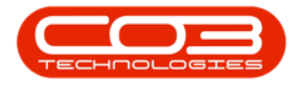

| ۵    |               |                       |                                                                     |             |                 |             |               |          |               |          |               |         |              |           |              |                     |           |    |          |     |
|------|---------------|-----------------------|---------------------------------------------------------------------|-------------|-----------------|-------------|---------------|----------|---------------|----------|---------------|---------|--------------|-----------|--------------|---------------------|-----------|----|----------|-----|
| Bac  | k Save Lay    | Eq<br>J<br>yout<br>at | uipment / Locati                                                    | ions        | Contract        | Finance / I | HR Inventory  | / Mainti | enance / Proj | jects N  | Manufacturing | Procure | ement Sale   | s Service | Reporting    | Utilities           |           | _  | 0        | ×   |
|      |               | Туре                  | Maintenance Requi                                                   | isition     | ······ •        |             |               |          |               |          |               |         |              |           | Origin Type  | Work Order          |           | -  |          | No  |
|      |               | Class                 | Contract Service                                                    |             | ~ <b>•</b>      |             |               |          |               |          |               |         |              |           | Origin       | IT System Support   |           | •  |          | tes |
|      | Requ          | iest Date             | 24 Jul 2024 🚽                                                       | 12:24       | 6 <b>08</b> ()  |             |               |          |               |          |               |         |              |           | Related      | 6099963015          |           | -  |          |     |
|      | Billing       | Address               | Unit No.6, Main Bui<br>21 Main Road<br>Hoy Park<br>Pietermaritzburg | ilding      | *               |             |               |          |               |          |               |         |              |           |              |                     |           | -  |          |     |
|      |               | Phone                 | 084 555 1234                                                        |             |                 |             |               |          |               |          |               |         |              |           | Requestor    | Eden Rowan          |           | •• |          |     |
|      |               | Email                 | contact@exampled                                                    | domain.co.z | ra              |             |               |          |               |          |               |         |              |           |              |                     |           |    |          |     |
|      | Conta         | act Name              | PC Employee KZ                                                      |             |                 |             |               |          |               |          |               |         |              |           |              |                     |           |    |          |     |
| Drag | a column head | ler here to           | group by that column                                                | n           |                 |             |               |          |               |          |               |         |              |           |              |                     |           |    | \$       | þ   |
|      | PartType      | PartCode              |                                                                     | Description | n               |             | WarehouseName | Priority | Quantity      | UnitCost | TaxRate       | VAT     | ExchangeRate | SerialNo  | SupplierCode | SupplierName        | SourceTyp | e  |          |     |
| T    |               | NEIC A                |                                                                     | NDC         | e Administratio |             | ∎⊡c           | -        | -             | - 2,125  | -             | = 200.0 | =            | REC IO    | R[]C         | REK                 | HER.      |    |          |     |
| 11   | CD BERN       | 1134                  |                                                                     | 11 System   | s Administratio |             |               |          | 5 1.0         | 2,135.   | .00 13.00     | 320.2   | 2 10         | .0        | 7021330354   | Produce Karring chi |           |    |          |     |
|      |               |                       |                                                                     |             |                 |             |               |          |               |          |               |         |              |           |              |                     |           |    |          |     |
|      | Requisi       | ition Info            |                                                                     |             |                 |             |               |          |               |          |               |         |              |           |              | Sub Total           |           |    | 2,135.00 |     |
|      |               |                       |                                                                     |             |                 |             |               |          |               |          |               |         |              |           |              | VAT                 |           |    | 320.25   |     |
|      |               |                       |                                                                     |             |                 |             |               |          |               |          |               |         |              |           |              | Grand Total         |           |    | 2,455.25 |     |

#### PLACE REQUISITION ON HOLD

A Purchase Requisition can only be placed on Hold when in the **Released** or **Approved** Status.

- From the **Purchase Requisitions for Service [**service code] screen
- Click on the **row** of the requisition you wish to place on **Hold**.

Note the Status for the example as R - Released.

• Click on Hold.

Short cut key: Right click on the selected row to display a Process menu, click on Hold.

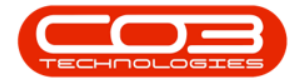

|   | ۵      | Home           | Equipr      | ment / Loc    | ations Contra  | act Finance / HR Inven                                                                                               | tory Maintenanc  | e / Projects  | Manufacturi | ng Prod     | urement s | Sales Service | Reporting | ) Utilities    |          | - 0 | × |
|---|--------|----------------|-------------|---------------|----------------|----------------------------------------------------------------------------------------------------|------------------|---------------|-------------|-------------|-----------|---------------|-----------|----------------|----------|-----|---|
|   | Ð      | Edit Delete    | Wew         | Hold          | Approve Dedi   | ne Save Layout Workspo                                                                                               | ces Print Export | KwaZulu-Natal | Refresh     |             |           |               |           |                |          |     | ^ |
| D | ng a o | olumn header h | ere to grou | p by that col | umn            |                                                                                                    |                  |               |             |             |           |               |           |                |          |     | Q |
|   | PRC    | ode            | PRType      | Status        | SourceTypeDesc | PRTypeDesc                                                                                                    | PRClassDesc      | ExclCost      | IndCost     | EventDate   | EventTime | SupplierExist | PRClass   | OriginatorType | Comments |     |   |
| 7 | ∎∐c    |                | *[]:        | n∏c           | a∏c            | x∐c                                                                                                    | a∏c              | -             | -           | -           | ∎c .      | *Dc           | #[]c      | a∏c            | a⊡c      |     |   |
|   |        | KPR0000150     | MAINT       | I             | Work Order     | Maintenance Reguisition                                                                                              | Contract Service | 2,125.00      | 2,443.75    | 22 Jul 2024 | 11:58:18  | Yes           | SUPPLIER  | WKOR           |          |     |   |
|   | +      | KPR0000151     | MAINT       | N             | Work Order     | Maintenance Requisition                                                                                              | Contract Service | 2,635.00      | 3,030.25    | 24 Jul 2024 | 12:18:56  | Yes           | SUPPLIER  | WKOR.          |          |     |   |
|   |        | KPR0000152     | MAINT       | R             | Work Order     |                                                                                                    | Contract Service | 2,135.00      | 2,455.25    | 24 Jul 2024 | 12:24:08  | Yes           | SUPPLIER  | WKOR           |          |     |   |
|   | ŧ      | KPR0000153     | MAINT       | N             | Warehouse      |                                                                                                    | Contract Service | 5,400.00      | 6,210.00    | 24 Jul 2024 | 12:32:04  | Yes           | SUPPLIER  | WHSE           |          |     |   |
|   |        | KPR0000154     | MAINT       | С             | Warehouse '    | temove From Approval                                                                                                 | Contract Service | 2,125.00      | 2,443.75    | 24 Jul 2024 | 12:33:27  | Yes           | SUPPLIER  | WHSE           |          |     |   |
|   |        |                |             |               |                | telease to Approval<br>letease to Approval<br>opprove the Requisition<br>bedne the requisition<br>Some requisition = |                  |               |             |             |           |               |           |                |          |     |   |

- When you receive the Hold Comment screen,
- Click in the **text area** to type a **comment** or **reason** for placing the requisition on hold.
- Click on Save.

|    |     |             |             |                |                              |           |                          |            |               |               |      |           |             |           |       |           |           |                |          |   | × |
|----|-----|-------------|-------------|----------------|------------------------------|-----------|--------------------------|------------|---------------|---------------|------|-----------|-------------|-----------|-------|-----------|-----------|----------------|----------|---|---|
|    | 9   | Home        | Equipm      | ient / Locati  | ons Cont                     | ract      | Finance / HR             | Inventory  | Maintenance / | Projects      | Man  | ufacturir | ig Proc     | urement   | Sales | Service   | Reporting | Utilities      |          | 0 | × |
| (  |     | Edit Delete | o<br>View   |                |                              |           | <u>ъ</u>                 |            |               | a7ulu-Natal - | efre | esh       |             |           |       |           |           |                |          |   |   |
|    |     | Malakala    |             |                | Here                         |           |                          |            |               | U /           |      |           |             |           |       |           |           |                |          |   | ~ |
|    |     | Maintain    |             |                | Home                         |           |                          |            |               |               | H    |           |             |           |       |           |           |                |          |   | - |
| Dr |     |             | re to group | by that column | HØ                           |           |                          |            |               |               |      |           |             |           |       |           |           |                |          |   | γ |
|    |     | de          | PRType      | Status         | Save Back                    |           |                          |            |               |               | Cos  |           | EventDate   | EventTime | Supp  | lierExist | PRClass   | OriginatorType | Comments |   |   |
| Υ  | ∎∏c |             | #[]c        | w 🗌 c          |                              |           |                          |            |               |               |      |           | -           | * 🗌 c     | N]]C  |           | ∎c        | a[] (          | #∐c      |   |   |
|    | •   | KPR0000150  | MAINT       | I              | Process<br>Decretation place | d oo hold | until further native MM  | Incente    |               |               | ^    | 2,443.75  | 22 Jul 2024 | 11:58:18  | Yes   |           | SUPPLIER  | WKOR           |          |   |   |
|    |     | KPR0000151  | MAINT       | N              | Requisition place            | Jonnoid   | runa foreller house. Hiv | 00000003.1 |               | - 1           |      | 3,030.25  | 24 Jul 2024 | 12:18:55  | Yes   |           | SUPPLIER  | WKOR           |          |   |   |
| 11 | E   | KPR0000152  | MAINT       | N              |                              |           |                          |            |               |               |      | 6 210 00  | 24 34 2024  | 12:24:00  | Vec   |           | SUPPLIER  | WHOR           |          |   |   |
|    |     | KPR0000154  | MAINT       | c              |                              |           |                          |            |               |               |      | 2.443.75  | 24 Jul 2024 | 12:33:27  | Yes   |           | SUPPLIER  | WHSE           |          |   |   |
|    |     |             |             |                |                              |           |                          |            |               |               |      |           |             |           |       |           |           |                |          |   |   |
|    |     |             |             |                |                              |           |                          |            |               |               |      |           |             |           |       |           |           |                |          |   |   |
|    |     |             |             |                |                              |           |                          |            |               |               |      |           |             |           |       |           |           |                |          |   |   |
|    |     |             |             |                |                              |           |                          |            |               |               |      |           |             |           |       |           |           |                |          |   |   |
|    |     |             |             |                |                              |           |                          |            |               |               |      |           |             |           |       |           |           |                |          |   |   |
|    |     |             |             |                |                              |           |                          |            |               |               |      |           |             |           |       |           |           |                |          |   |   |
|    |     |             |             |                |                              |           |                          |            |               |               |      |           |             |           |       |           |           |                |          |   |   |
|    |     |             |             |                |                              | _         |                          |            |               |               | ×.   |           |             |           |       |           |           |                |          |   |   |
| T  |     |             |             |                |                              |           |                          |            |               |               |      |           |             |           |       |           |           |                |          |   |   |
| -  | _   |             |             |                |                              | _         |                          |            |               |               | -    |           |             |           |       |           |           |                |          | _ | _ |

- When you receive the Requisition Process message to confirm -
  - The requisition no. [], has been placed on hold successfully.
- Click on **OK**.

| 4   |     |                 |              |              |                |               |             | Purchase   | Requisitions for S | Service ITSA - Nudeus S | iervice: Version 20 | 124.5.0.7 - All Things | Example C | ompany |               |           |                |          | - 0 | × |
|-----|-----|-----------------|--------------|--------------|----------------|---------------|-------------|------------|--------------------|-------------------------|---------------------|------------------------|-----------|--------|---------------|-----------|----------------|----------|-----|---|
| 1   | 8   | Home            | Equipn       | nent / Loca  | itions Contra  | ct Fina       | nce / HR    | Inventor   | y Mainte           | enance / Projects       | Manufactu           | uring Procur           | ement     | Sales  | Service       | Reporting | Utilities      |          | - 0 | × |
|     |     | Edit Delete     | O<br>View    |              | Approve Dedi   |               | Save Layout | Workspaces | Print Exp          | ort KwaZulu-Natal       | - Refresh           |                        |           |        |               |           |                |          |     |   |
|     |     | Maintain        |              |              | Process        |               | For         | mat        | Print              | Curren                  | nt                  |                        |           |        |               |           |                |          |     | ^ |
| Dra |     | ilumn header he | ere to group | by that colu | nn             |               |             |            |                    |                         |                     |                        |           |        |               |           |                |          |     | Q |
|     | PRC | ode             | PRType       | Status       | SourceTypeDesc | PRTypeDesc    |             |            | Requisition -      | Process                 |                     | >                      | : entTim  |        | SupplierExist | PRClass   | OriginatorType | Comments |     |   |
| Ψ   | ∎∐c |                 | *[]c         | n∏ c         | a∏t            | a∏c           |             | 1          |                    |                         |                     |                        | c         |        | 0:            | ∎⊡c       | n∏c            | n∏c      |     |   |
|     |     | KPR0000150      | MAINT        | I            | Work Order     | Maintenance I | Requisition | C          | The The            | e requisition no. KPRO  | 000152, has beer    | placed on hold         | :58:18    | ١      | (es           | SUPPLIER  | WKOR           |          |     |   |
|     | ÷   | KPR0000151      | MAINT        | N            | Work Order     | Maintenance I | Requisition | C          | sui                | ccessfully.             |                     |                        | :18:56    | 3      | (es           | SUPPLIER  | WKOR           |          |     |   |
| ÷.  |     | KPR0000152      | MAINT        | R            | Work Order     | Maintenance I | Requisition | C          |                    |                         |                     |                        | :24:08    | 3      | (es           | SUPPLIER  | WKOR           |          |     |   |
|     | ÷   | KPR0000153      | MAINT        | N            | Warehouse      | Maintenance I | Requisition | C          |                    |                         |                     | OK                     | :32:04    | ۲      | (es           | SUPPLIER  | WHSE           |          |     |   |
|     |     | KPR0000154      | MAINT        | С            | Warehouse      | Maintenance i | Requisition | C          |                    |                         |                     |                        | :33:27    | ١      | (es           | SUPPLIER  | WHSE           |          |     |   |
|     |     |                 |              |              |                |               |             |            |                    |                         |                     |                        |           |        |               |           |                |          |     |   |

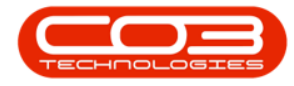

Note the Status for the requisition that you have placed on Hold has changed to N - New.

| ۵    | •     |               |              |              |                | Pu                      | rchase Requisitions for Service | ITSA - Nudeus Ser | vice: Version 202 | 1.5.0.7 - All Thing | is Example Compa | ny            |           |                |          | - | ٥ | × |
|------|-------|---------------|--------------|--------------|----------------|-------------------------|---------------------------------|-------------------|-------------------|---------------------|------------------|---------------|-----------|----------------|----------|---|---|---|
|      | )     | Home          | Equipm       | nent / Loca  | ations Contra  | ict Finance / HR Inv    | ventory Maintenano              | e / Projects      | Manufactur        | ng Procu            | urement S        | Sales Service | Reporting | Utilities      |          | - | Ø | × |
| Ad   |       | Edit Delete   | O<br>View    |              |                | Save Layout Work        | spaces Print Export             | KwaZulu-Natal     | Refresh           |                     |                  |               |           |                |          |   |   |   |
|      |       | Maintain      |              |              | Process        | Format                  | Print                           | Current           |                   |                     |                  |               |           |                |          |   |   | ^ |
| Draç | a col | ımn header he | ere to group | by that colu | mn             |                         |                                 |                   |                   |                     |                  |               |           |                |          |   |   | Q |
|      | PRCo  | ie 🛛          | PRType       | Status       | SourceTypeDesc | PRTypeDesc              | PRClassDesc                     | ExdCost           | IndCost           | EventDate           | EventTime        | SupplierExist | PRClass   | OriginatorType | Comments |   |   |   |
| т    | ∎∐c   |               | #[]c         | a∐c          | a∐c            | a∏c                     | a∐c                             | -                 | -                 | -                   | * 🗌 c            | 4[]C          | #[]c      | A[]C           | a 🛛 c    |   |   |   |
|      |       | KPR0000150    | MAINT        | I            | Work Order     | Maintenance Requisition | Contract Service                | 2,125.00          | 2,443.75          | 22 Jul 2024         | 11:58:18         | Yes           | SUPPLIER  | WKOR           |          |   |   |   |
|      | ÷     | KPR0000151    | MAINT        | N            | Work Order     | Maintenance Requisition | Contract Service                | 2,635.00          | 3,030.25          | 24 Jul 2024         | 12:18:56         | Yes           | SUPPLIER  | WKOR           |          |   |   |   |
| - F  | Ŧ     | KPR0000152    | MAINT        | N            | Work Order     | Maintenance Requisition | Contract Service                | 2,135.00          | 2,455.25          | 24 Jul 2024         | 12:24:08         | Yes           | SUPPLIER  | WKOR           |          |   |   |   |
|      | ÷     | KPR0000153    | MAINT        | N            | Warehouse      | Maintenance Requisition | Contract Service                | 5,400.00          | 6,210.00          | 24 Jul 2024         | 12:32:04         | Yes           | SUPPLIER  | WHSE           |          |   |   |   |
|      |       | KPR0000154    | MAINT        | С            | Warehouse      | Maintenance Requisition | Contract Service                | 2,125.00          | 2,443.75          | 24 Jul 2024         | 12:33:27         | Yes           | SUPPLIER  | WHSE           |          |   |   |   |

### **RELEASE REQUISITION FOR APPROVAL**

A Purchase Requisition can <u>only</u> be released for approval when the **total value** is more than R0, the items have a **quantity** greater than 0, and all **parts** have a supplier cost linked.

- From the Purchase Requisitions for Service [] screen -
- Click on the **row** of the requisition you wish to release for approval.
- Click on Release.

Short cut key: Right click on the selected row to display a Process menu, click on Release.

| 4   | -       |               |              |           |                                                                                   |                            | Pure              | chase Requisitions for Service | ITSA - Nudeus Ser | vice: Version 2024 | 1.5.0.7 - All Thin | gs Example Comp | any           |           |                |          | - 0   | ×      |
|-----|---------|---------------|--------------|-----------|-----------------------------------------------------------------------------------|----------------------------|-------------------|--------------------------------|-------------------|--------------------|--------------------|-----------------|---------------|-----------|----------------|----------|-------|--------|
| (   | 3       | Home          | Equipn       | nent / L  | ocations Contra                                                                   | ct Fina                    | nce / HR Inv      | entory Maintenand              | e / Projects      | Manufacturi        | ng Proc            | urement         | Sales Service | Reporting | Utilities      |          | - [ o | ×      |
|     |         | Edit Delete   | O<br>View    | 0         | Release 🖉 🖉                                                                       | ) 🕼                        | Save Layout Works | spaces Print Export            | KwaZulu-Natal     | Refresh            |                    |                 |               |           |                |          |       |        |
|     |         | Maintain      |              |           | Process                                                                           |                            | Format            | Print                          | Current           |                    |                    |                 |               |           |                |          |       | ^      |
| Dra | g a col | umn header hi | ere to group | p by that | column                                                                            |                            |                   |                                |                   |                    |                    |                 |               |           |                |          |       | م<br>م |
|     | PRCo    | de            | PRType       | Status    | SourceTypeDesc                                                                    | PRTypeDesc                 |                   | PRClassDesc                    | ExdCost           | IndCost            | EventDate          | EventTime       | SupplierExist | PRClass   | OriginatorType | Comments |       |        |
| т   | ∎∏c     |               | ∎C:          | n∏c       | a∏c                                                                               | n∏c                        |                   | a∏ c                           | -                 | -                  | -                  | ∎C              | e⊡c           | ∎⊡c       | n∏c            | a∏c      |       |        |
|     |         | KPR0000150    | MAINT        | I         | Work Order                                                                        | Maintenance                | Requisition       | Contract Service               | 2,125.00          | 2,443.75           | 22 Jul 2024        | 11:58:18        | Yes           | SUPPLIER  | WKOR           |          |       |        |
| ÷   | Ð       | KPR0000151    | MAINT        | N         | Process                                                                           | <ul> <li>enance</li> </ul> | Requisition       | Contract Service               | 2,635.00          | 3,030.25           | 24 Jul 2024        | 12:18:56        | Yes           | SUPPLIER  | WKOR           |          |       |        |
|     |         | KPR0000152    | MAINT        | N         | Hold                                                                              | enance                     | Requisition       | Contract Service               | 2,135.00          | 2,455.25           | 24 Jul 2024        | 12:24:08        | Yes           | SUPPLIER  | WKOR           |          |       |        |
|     | Ð       | KPR0000153    | MAINT        | N         | Remove From Approv.                                                               | enance                     | Requisition       | Contract Service               | 5,400.00          | 6,210.00           | 24 Jul 2024        | 12:32:04        | Yes           | SUPPLIER  | WHSE           |          |       |        |
|     |         | KPR0000154    | MAINT        | C         | Release to Approval                                                               | enance                     | Requisition       | Contract Service               | 2,125.00          | 2,443.75           | 24 Jul 2024        | 12:33:27        | Yes           | SUPPLIER  | WHSE           |          |       |        |
|     |         |               |              |           | Approve<br>Approve the Requisitor<br>Decline the requisition<br>Clone requisition | m<br>v                     |                   |                                |                   |                    |                    |                 |               |           |                |          |       |        |

Help v2024.5.0.7/1.0 - Pg 10 - Printed: 21/08/2024

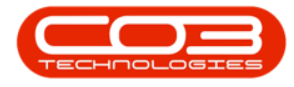

- When you receive the Requisition Process message to confirm -
  - The requisition no. [], has been released successfully.
- Click on OK.

| 4   | -   |                |             |               |                 |               |             | Purchase Re | quisitions for Se | v <b>ice ITSA</b> - Nucleus Se | ervice: Version 2 | 024.5.0.7 - All Thin | igs Example O | ompany |           |           |                | Ξ        | - o x. |
|-----|-----|----------------|-------------|---------------|-----------------|---------------|-------------|-------------|-------------------|--------------------------------|-------------------|----------------------|---------------|--------|-----------|-----------|----------------|----------|--------|
| (   | 3   | Home           | Equipn      | nent / Locat  | ions Contra     | act Finar     | nce / HR    | Inventory   | Mainten           | ance / Projects                | Manufact          | uring Proc           | urement       | Sales  | Service   | Reporting | Utilities      |          | - ø ×  |
| Ç   | )   | <b>∖</b>       | 0           | 0             |                 | ) 哈           |             | =           |                   | Kwa7i hi Natal                 | €                 |                      |               |        |           |           |                |          |        |
| A   | bb  | Edit Delete    | View        | Rele          | ase Approve Ded |               | Save Layout | Workspaces  | Print Expor       |                                | Refresh           |                      |               |        |           |           |                |          |        |
|     |     | Maintain       |             |               | Process         |               | For         | mat         | Print             | Curren                         | nt                |                      |               |        |           |           |                |          | ^      |
| Dra |     | lumn header he | re to group | by that colum |                 |               |             |             | Description       | D                              |                   |                      | ~             |        |           |           |                |          | Q      |
|     | PRC | de             | PRType      | Status        | SourceTypeDesc  | PRTypeDesc    |             | PRO         | las               | - Process                      |                   |                      | EventTime     | Suppl  | lierExist | PRClass   | OriginatorType | Comments |        |
| Ψ   | ∎∐c |                | #[]c        | n∏c           | a∏c             | n∏c           |             | n 🗌 c       |                   |                                |                   |                      | • 🗌 c         | *[]c   |           | ∎c        | n∏c            | a∏c      |        |
|     |     | KPR0000150     | MAINT       | I             | Work Order      | Maintenance P | Requisition | Con         | tra 🚹             | The requisition no. Ki         | PR0000151, has    | been released        | 11:58:18      | Yes    |           | SUPPLIER  | WKOR           |          |        |
|     | Ŧ   | KPR0000151     | MAINT       | N             | Work Order      | Maintenance P | Requisition | Con         | tra               | accessiony.                    |                   |                      | 12:18:56      | Yes    |           | SUPPLIER  | WKOR           |          |        |
|     |     | KPR0000152     | MAINT       | N             | Work Order      | Maintenance P | Requisition | Con         | tra               |                                |                   |                      | 12:24:08      | Yes    |           | SUPPLIER  | WKOR           |          |        |
|     | Ð   | KPR0000153     | MAINT       | N             | Warehouse       | Maintenance P | Requisition | Con         | tra               |                                |                   | ОК                   | 12:32:04      | Yes    |           | SUPPLIER  | WHSE           |          |        |
|     |     | KPR0000154     | MAINT       | С             | Warehouse       | Maintenance P | Requisition | Con         | tract Service     | 2,125.00                       | J 2,443.          | 75 24 301 2024       | 12:33:27      | Yes    |           | SUPPLIER  | WHSE           |          |        |
|     |     |                |             |               |                 |               |             |             |                   |                                |                   |                      |               |        |           |           |                |          |        |

• The requisition status has changed from **N** - **New** to **R** - **Released**.

| ۵   | -     |               |              |                |                |                         | Purchase Requisitions for Service | e ITSA - Nudeus Ser | vice: Version 2024 | I.S.O.7 - All Thing | s Example Compan | у             |           |                | æ        | - 1 | o x |
|-----|-------|---------------|--------------|----------------|----------------|-------------------------|-----------------------------------|---------------------|--------------------|---------------------|------------------|---------------|-----------|----------------|----------|-----|-----|
| 8   | 3     | Home          | Equipm       | ient / Locati  | ions Contra    | ct Finance / HR         | Inventory Maintenan               | ce / Projects       | Manufacturi        | ng Procu            | irement S        | ales Service  | Reporting | Utilities      |          |     | ØX  |
|     |       | Edit Delete   | View         | Hold           | Approve Dedin  | ne Save Layout V        | Vorkspaces Print Export           | KwaZulu-Natal       | Refresh            |                     |                  |               |           |                |          |     |     |
|     |       | Maintain      |              |                | Process        | Forma                   | at Print                          | Current             |                    |                     |                  |               |           |                |          |     | ^   |
| Dra | a col | umn header he | ere to group | by that column |                |                         |                                   |                     |                    |                     |                  |               |           |                |          |     | Q   |
|     | PRCo  | de            | PRType       | Status         | SourceTypeDesc | PRTypeDesc              | PRClassDesc                       | ExdCost             | IndCost            | EventDate           | EventTime        | SupplierExist | PRClass   | OriginatorType | Comments |     |     |
| Ψ   | ∎∐c   |               | *[]c         | n∐c            | s∏c            | a∏c                     | a∏c                               | -                   | -                  | -                   | * 🗆 c            | #[]c          | *[]c      | N∏ C           | a 🗌 c    |     |     |
|     |       | KPR0000150    | MAINT        | I              | Work Order     | Maintenance Requisition | Contract Service                  | 2,125.00            | 2,443.75           | 22 Jul 2024         | 11:58:18         | Yes           | SUPPLIER  | WKOR           |          |     |     |
| ÷.  |       | KPR0000151    | MAINT        | R              | Work Order     | Maintenance Requisition | Contract Service                  | 2,635.00            | 3,030.25           | 24 Jul 2024         | 12:18:56         | Yes           | SUPPLIER  | WKOR           |          |     |     |
|     |       | KPR0000152    | MAINT        | N              | Work Order     | Maintenance Requisition | Contract Service                  | 2,135.00            | 2,455.25           | 24 Jul 2024         | 12:24:08         | Yes           | SUPPLIER  | WKOR           |          |     |     |
|     | Ŧ     | KPR0000153    | MAINT        | N              | Warehouse      | Maintenance Requisition | Contract Service                  | 5,400.00            | 6,210.00           | 24 Jul 2024         | 12:32:04         | Yes           | SUPPLIER  | WHSE           |          |     |     |
|     |       | KPR0000154    | MAINT        | С              | Warehouse      | Maintenance Requisition | Contract Service                  | 2,125.00            | 2,443.75           | 24 Jul 2024         | 12:33:27         | Yes           | SUPPLIER  | WHSE           |          |     |     |
|     |       |               |              |                |                |                         |                                   |                     |                    |                     |                  |               |           |                |          |     |     |

### **APPROVE REQUISITION**

- From the Purchase Requisitions for Service [] screen -
- Click on the **row** of the requisition you wish to approve.
- Click on Approve.

Short cut key: Right click on the selected row to display a Process menu, click on Approve.

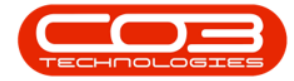

|    | ٥      | Home            | Equipm      | nent / Loca     | ations Contra                                                                             | ct            | Finance / HR     | Inventor   | y Maintenano    | ce / Projects | Manufactur | ng Proc     | urement   | Sales    | Service | Reporting | Utilities      |          | - 0 | × |
|----|--------|-----------------|-------------|-----------------|-------------------------------------------------------------------------------------------|---------------|------------------|------------|-----------------|---------------|------------|-------------|-----------|----------|---------|-----------|----------------|----------|-----|---|
| (  | Ð      | Edit Delete     | View        | Hold Ro         | Approve Decim                                                                             |               | Save Layout V    | Vorkspaces | Print Export    | KwaZulu-Natal | Refresh    |             |           |          |         |           |                |          |     | ^ |
| Di | ag a o | olumn header hi | re to group | o by that colur | mn                                                                                        |               |                  |            |                 |               |            |             |           |          |         |           |                |          |     | Q |
|    | PRC    | ode             | PRType      | Status          | SourceTypeDesc                                                                            | PRType        | Desc             | PI         | RClassDesc      | ExclCost      | IndCost    | EventDate   | EventTime | Supplier | Exist   | PRClass   | OriginatorType | Comments |     |   |
| ٣  | ∎∐c    |                 | #[]c        | n∐c             | a∏c                                                                                       | n∐c           |                  |            | )c              | -             | -          | -           | ∎⊑c       | ø∐c      |         | ∎C        | a 🛛 c          | a∏c      |     |   |
|    |        | KPR0000150      | MAINT       | I               | Work Order                                                                                | Mainten       | ance Requisition | 0          | ontract Service | 2,125.00      | 2,443.75   | 22 Jul 2024 | 11:58:18  | Yes      |         | SUPPLIER  | WKOR           |          |     |   |
| Þ  |        | KPR0000151      | MAINT       | R               | Process                                                                                   |               | nce Requisition  | 0          | ontract Service | 2,635.00      | 3,030.25   | 24 Jul 2024 | 12:18:56  | Yes      |         | SUPPLIER  | WKOR           |          |     |   |
|    |        | KPR0000152      | MAINT       | N               | - Hold                                                                                    |               | nce Requisition  | 0          | ontract Service | 2,135.00      | 2,455.25   | 24 Jul 2024 | 12:24:08  | Yes      |         | SUPPLIER  | WKOR           |          |     |   |
|    | Ŧ      | KPR0000153      | MAINT       | N '             | Remove From App                                                                           | roval         | nce Requisition  | C          | ontract Service | 5,400.00      | 6,210.00   | 24 Jul 2024 | 12:32:04  | Yes      |         | SUPPLIER  | WHSE           |          |     |   |
|    |        | KPR0000154      | MAINT       | C               | Release                                                                                   |               | nce Requisition  | 0          | ontract Service | 2,125.00      | 2,443.75   | 24 Jul 2024 | 12:33:27  | Yes      |         | SUPPLIER  | WHSE           |          |     |   |
|    |        |                 |             | 2               | Approve the Requi<br>Approve the Requi<br>Dedine the requisit<br>Cone<br>Cone requisition | sition<br>ion |                  |            |                 |               |            |             |           |          |         |           |                |          |     |   |

- When you receive the Process Validation message to confirm -
  - Are you sure that you want to authorise requisition PR[ ]?
- Click on Yes.

| 4  |     |                |             |              |                |               |             |            |           |           |                    |             |               |              |     |               |           |                |          | ×  |
|----|-----|----------------|-------------|--------------|----------------|---------------|-------------|------------|-----------|-----------|--------------------|-------------|---------------|--------------|-----|---------------|-----------|----------------|----------|----|
| (  | 3   | Home           | Equipn      | nent / Loca  | ations Contra  | ct Finar      | nce / HR    | Inventory  | Ма        | intenand  | ce / Projects      | Manufa      | cturing       | Procurement  | Sal | es Service    | Reporting | Utilities      |          | ø× |
|    |     | Edit Delete    | o<br>View   | O            | Approve Dedi   |               | Save Layout | Workspaces | Print     | Export    | KwaZulu-Natal 👻    | Refresh     |               |              |     |               |           |                |          |    |
|    |     | Maintain       |             |              | Process        |               | For         | mat        | Prir      | nt        | Current            |             |               |              |     |               |           |                |          | ^  |
|    |     | lumn header he | re to group | by that colu | mn             |               |             |            |           |           |                    |             |               |              | -   |               |           |                |          | Q  |
|    | PRC | de             | PRType      | Status       | SourceTypeDesc | PRTypeDesc    |             | PRC        | assDesc   | Process V | Validation         |             |               |              |     | SupplierExist | PRClass   | OriginatorType | Comments |    |
| ٣  | ∎∐c |                | e[]c        | a∏c          | a∏c            | a 🛛 c         |             | n∏c        |           |           |                    |             |               |              |     | e[]c          | v⊡c       | n∏c            | a 🗌 c    |    |
|    |     | KPR0000150     | MAINT       | I            | Work Order     | Maintenance R | tequisition | Cont       | ract Ser  | Are you s | sure that you want | to authoris | e requisition | KPR0000151?  |     | Yes           | SUPPLIER  | WKOR           |          |    |
| ÷. |     | KPR0000151     | MAINT       | R            | Work Order     | Maintenance R | equisition  | Cont       | ract Ser  |           |                    |             |               |              |     | Yes           | SUPPLIER  | WKOR           |          |    |
|    |     | KPR0000152     | MAINT       | N            | Work Order     | Maintenance R | lequisition | Cont       | ract Ser  |           |                    | ſ           | Yes           | No           |     | Yes           | SUPPLIER  | WKOR           |          |    |
|    | Ð   | KPR0000153     | MAINT       | N            | Warehouse      | Maintenance R | equisition  | Cont       | ract Ser  |           |                    |             |               |              |     | Yes           | SUPPLIER  | WHSE           |          |    |
|    |     | KPR0000154     | MAINT       | С            | Warehouse      | Maintenance R | lequisition | Cont       | ract Serv | rice      | 2,125.00           | 2,44        | 3.75 24 Jul 3 | 2024 12:33:2 | 17  | Yes           | SUPPLIER  | WHSE           |          |    |
|    |     |                |             |              |                |               |             |            |           |           |                    |             |               |              |     |               |           |                |          |    |

- When you receive the Requisition Process message to confirm -
  - Authorisation for requisition no. [], has been successful.
- Click on **OK**.

| Purchase Requisitions for Service ITSA - Nucleus Service: Version 2024.5.0.7 - All Things Example Co |                                                   |             |           |             |                |               |             |            |                                             |                      |                   |               |             |   |               |          |                | ×        |  |  |   |
|----------------------------------------------------------------------------------------------------|---------------------------------------------------|-------------|-----------|-------------|----------------|---------------|-------------|------------|---------------------------------------------|----------------------|-------------------|---------------|-------------|---|---------------|----------|----------------|----------|--|--|---|
|                                                                                                    | ۵                                                 | Home        | Equipr    | nent / Loci | ations Contra  | act Finar     | nce / HR    | Inventory  | Main                                        | itenance / Projects  | Utilities         |               | -           | 0 | ×             |          |                |          |  |  |   |
| \$                                                                                                   | Ð                                                 | Edit Delete | o<br>View | Hold        | Approve Ded    |               | Save Layout | Workspaces | kspaces Print Export KivaZulu-Natal Refresh |                      |                   |               |             |   |               |          |                |          |  |  |   |
|                                                                                                    |                                                   | Maintain    |           |             | Process        |               | Form        | nat        | Print                                       | Curr                 | ent               |               |             |   |               |          |                |          |  |  | ^ |
| Dr                                                                                                   | Drag a column header here to group by that column |             |           |             |                |               |             |            |                                             |                      |                   |               |             |   |               |          |                | Q        |  |  |   |
|                                                                                                    | PRCode PRType                                     |             |           | Status      | SourceTypeDesc | PRTypeDesc    |             | PRClas     | sDes Re                                     | equisition - Process |                   |               | >           | < | SupplierExist | PRClass  | OriginatorType | Comments |  |  |   |
| Ψ                                                                                                    | ∎∏c                                               |             | *[]:      | n∏c         | a∏c            | a∏c           |             | n∏c        |                                             |                      |                   |               |             |   | *[]c          | 4[]c     | M C            | a∏c      |  |  |   |
|                                                                                                    |                                                   | KPR0000150  | MAINT     | I           | Work Order     | Maintenance R | lequisition | Contra     | ct Se                                       | Authorisation        | for requisition ( | no. KPR000015 | 1. has been |   | Yes           | SUPPLIER | WKOR           |          |  |  |   |
| ÷                                                                                                    |                                                   | KPR0000151  | MAINT     | R           | Work Order     | Maintenance R | tequisition | Contra     | ct Se                                       | successful.          |                   |               |             |   | Yes           | SUPPLIER | WKOR           |          |  |  |   |
|                                                                                                    |                                                   | KPR0000152  | MAINT     | N           | Work Order     | Maintenance R | lequisition | Contra     | ct Se                                       | : Se<br>: Se<br>: Se |                   |               |             |   | Yes           | SUPPLIER | WKOR           |          |  |  |   |
|                                                                                                    | Đ                                                 | KPR0000153  | MAINT     | N           | Warehouse      | Maintenance R | lequisition | Contra     | ct Se                                       |                      |                   |               |             |   | Yes           | SUPPLIER | WHSE           |          |  |  |   |
|                                                                                                    |                                                   | KPR0000154  | MAINT     | С           | Warehouse      | Maintenance R | lequisition | Contra     | ct Se                                       |                      |                   |               |             |   | Yes           | SUPPLIER | WHSE           |          |  |  |   |
|                                                                                                    |                                                   |             |           |             |                |               |             |            |                                             |                      |                   |               |             |   |               |          |                |          |  |  |   |

- A View Purchase Orders message appear asking -
  - Do you wish to view the new purchase order?

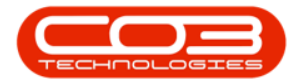

- Click on **Yes** if you want a quick link to the newly raised purchase order in order to view or print the order.
- Click on **No** if you want to remain in the **Purchase Requisition** listing screen.

| Ф                                               |                 |                                                                   |           |        |                   |                         |                         |                                              |             |               |           |                |          | ×   |
|-------------------------------------------------|-----------------|-------------------------------------------------------------------|-----------|--------|-------------------|-------------------------|-------------------------|----------------------------------------------|-------------|---------------|-----------|----------------|----------|-----|
| E                                               | 1               | Home Equipment / Locations Contract Finance / HR Inventory Mainte |           |        |                   |                         | Inventory Mainten       | ance / Projects Manufacturing P              | rocurement  | Sales Service | Reporting | Utilities      | -        | ø × |
| C A                                             | Add Edit Delete |                                                                   | o<br>View |        | Approve Dedine Sa |                         | Workspaces Print Export | KwaZulu-Natal - Refresh                      |             |               |           |                |          |     |
|                                                 |                 | Maintain                                                          |           |        | Process           | Form                    | nat Print               | Current                                      |             |               |           |                |          | ^   |
| Drag a culum header here to group by that culum |                 |                                                                   |           |        |                   |                         |                         |                                              |             |               |           |                |          |     |
|                                                 | PRCo            | de                                                                | PRType    | Status | SourceTypeDesc    | PRTypeDesc              | PRClassDesc             | View Purchase Orders                         | × EventTime | SupplierExist | PRClass   | OriginatorType | Comments |     |
| т                                               | ∎C              |                                                                   | #∏c       | n∏c    | a∏c               | a 🛛 c                   | n∏c                     |                                              | ∎⊡c         | 4() C         | ø∐c       | n∏c            | a∐c      |     |
|                                                 |                 | KPR0000150                                                        | MAINT     | I      | Work Order        | Maintenance Requisition | Contract Service        | Do you wish to view the new purchase orders? | 11:58:18    | Yes           | SUPPLIER  | WKOR           |          |     |
| +                                               |                 | KPR0000151                                                        | MAINT     | R      | Work Order        | Maintenance Requisition | Contract Service        |                                              | 12:18:56    | Yes           | SUPPLIER  | WKOR.          |          |     |
|                                                 |                 | KPR0000152                                                        | MAINT     | N      | Work Order        | Maintenance Requisition | Contract Service        | Yes No                                       | 12:24:08    | Yes           | SUPPLIER  | WKOR           |          |     |
|                                                 | Ð               | KPR0000153                                                        | MAINT     | N      | Warehouse         | Maintenance Requisition | Contract Service        |                                              | 12:32:04    | Yes           | SUPPLIER  | WHSE           |          |     |
|                                                 |                 | KPR0000154                                                        | MAINT     | С      | Warehouse         | Maintenance Requisition | Contract Service        | 2,125.00 2,443.75 24 Jul 202                 | 12:33:27    | Yes           | SUPPLIER  | WHSE           |          |     |
|                                                 |                 |                                                                   |           |        |                   |                         |                         |                                              |             |               |           |                |          |     |

For a detailed handling of the topic refer to **Release for or Remove from Approval**.

#### **DECLINE A PURCHASE REQUISITION**

A Purchase Requisition can only be Declined when in the Released Status.

- From the Purchase Requisitions for Service [] screen -
- Select the **row** of the requisition you wish to decline.
- Click on **Decline**.

Short cut key: Right click on the selected row to display a Process menu, click on Decline.

| ۰ -                                                                                                    |                                  |               |        |           |                |                  |                | Purchase Requisitions for Service ITSA - Nucleus Service: Version 2024.5.0.7 - All Things Example Company |               |          |             |           |               |          |                |          |  |   |
|----------------------------------------------------------------------------------------------------|----------------------------------|---------------|--------|-----------|----------------|------------------|----------------|----------------------------------------------------------------------------------------------------|---------------|----------|-------------|-----------|---------------|----------|----------------|----------|--|---|
| (                                                                                                    | 3                                | Home          | Equipm | nent / Lo | cations Contra | act Fi           | nance / HR In  | ventory Maintenan                                                                                         |               | - 0      | ×           |           |               |          |                |          |  |   |
|                                                                                                    | Ad Edit Detete View Hold Process |               |        |           |                |                  |                | kspaces Print Export                                                                                      | KwaZulu-Natal | Refresh  |             |           |               |          | ^              |          |  |   |
| Dra                                                                                                    |                                  | umn header hi |        |           | olumn          |                  | Pornac         |                                                                                                    | Current       |          |             |           |               |          |                |          |  | م |
|                                                                                                    | PRC                              | de            | PRType | Status    | SourceTypeDesc | PRTypeDe         | sc             | PRClassDesc                                                                                               | ExclCost      | IndCost  | EventDate   | EventTime | SupplierExist | PRClass  | OriginatorType | Comments |  |   |
| ٣                                                                                                    | 4Dc 4Dc 4Dc 4Dc                  |               |        |           |                | n 🛛 c            | -              | -                                                                                                    | -             | ∎⊡c      | *@c         | *[]c      | 4[]C          | a∏c      |                |          |  |   |
|                                                                                                    |                                  | KPR0000150    | MAINT  | I         | Work Order     | Maintenan        | ce Requisition | Contract Service                                                                                          | 2,125.00      | 2,443.75 | 22 Jul 2024 | 11:58:18  | Yes           | SUPPLIER | WKOR           |          |  |   |
|                                                                                                    |                                  | KPR0000151    | MAINT  | I         | Work Order     | Maintenan        | ce Requisition | Contract Service                                                                                          | 2,635.00      | 3,030.25 | 24 Jul 2024 | 12:18:56  | Yes           | SUPPLIER | WKOR.          |          |  |   |
|                                                                                                    |                                  | KPR0000152    | MAINT  | R         | Work Order     | Maintenan        | ce Requisition | Contract Service                                                                                          | 2,135.00      | 2,455.25 | 24 Jul 2024 | 12:24:08  | Yes           | SUPPLIER | WKOR           |          |  |   |
| ÷.                                                                                                    |                                  | KPR0000153    | MAINT  | R         | Process        | -                | Requisition    | Contract Service                                                                                          | 5,400.00      | 6,210.00 | 24 Jul 2024 | 12:32:04  | Yes           | SUPPLIER | WHSE           |          |  |   |
| OFROCODISE MATT     C     Process     Process |                                  |               |        |           |                | Contract Service | 2,125.00       | 2,443.75                                                                                                  | 24 Jul 2024   | 12:33:27 | Yes         | SUPPLIER  | WHSE          |          |                |          |  |   |

Help v2024.5.0.7/1.0 - Pg 13 - Printed: 21/08/2024

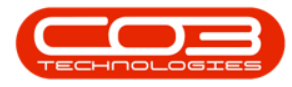

- When you receive the **Process Validation** message to confirm -
  - Are you sure that you want to decline requisition []?
- Click on Yes.

| © • Pu |                                                     |            |        |                                  |               |                        |             |            |               |                      |                  |                  |       |         |               |           |                |          |   |    |
|--------|-----------------------------------------------------|------------|--------|----------------------------------|---------------|------------------------|-------------|------------|---------------|----------------------|------------------|------------------|-------|---------|---------------|-----------|----------------|----------|---|----|
| E      | 3                                                   | Home       | Equipm | ient / Locati                    | ions Contra   | act Finance / HR Inven |             | Inventory  | Maintenar     | nance / Projects Man |                  | acturing Procure |       | nent    | Sales Service | Reporting | Utilities      |          | - | ØX |
|        | Add Edit Delete                                     |            | view   | Hold P                           | Approve Dedir |                        | Save Layout | Workspaces | Print Export  | KwaZulu-Natal        | • Prefresh       |                  |       |         |               |           |                |          |   |    |
|        |                                                     | Maintain   |        |                                  | Process       |                        | For         | mat        | Print         | Curren               | nt               |                  |       |         |               |           |                |          |   | ~  |
| Dra    | Origi a column header here to group by flast column |            |        |                                  |               |                        |             |            |               |                      |                  |                  |       |         |               | م<br>ر    |                |          |   |    |
|        | PRCode PRType S                                     |            |        | Status SourceTypeDesc PRTypeDesc |               |                        |             | PRCk       | Process Valid | ation                |                  |                  | - × . | entTime | SupplierExist | PRClass   | OriginatorType | Comments |   |    |
| ٣      | ∎∐c                                                 |            | #[]c   | #∐c                              | a∏c           | a∏c                    |             | a 🛛 c      |               |                      |                  |                  | p     |         | #[]c          | * [] c    | A 🗌 C          | a∐c      |   |    |
|        |                                                     | KPR0000150 | MAINT  | I                                | Work Order    | Maintenance R          | Requisition | Contr      | Are you sure  | that you want to d   | decline requisit | ion KPR000015    | 1     | :58:18  | Yes           | SUPPLIER  | WKOR           |          |   |    |
|        |                                                     | KPR0000151 | MAINT  | I                                | Work Order    | Maintenance R          | Requisition | Contr      | 2             |                      |                  |                  | 2:    | :18:56  | Yes           | SUPPLIER  | WKOR           |          |   |    |
|        |                                                     | KPR0000152 | MAINT  | R                                | Work Order    | Maintenance R          | Requisition | Contr      | 2             |                      | Ver              | Ma               | 2:    | :24:08  | Yes           | SUPPLIER  | WKOR           |          |   |    |
| ÷      |                                                     | KPR0000153 | MAINT  | R                                | Warehouse     | Maintenance R          | Requisition | Contr      |               |                      | les              |                  | 2:    | :32:04  | Yes           | SUPPLIER  | WHSE           |          |   |    |
|        |                                                     | KPR0000154 | MAINT  | С                                | Warehouse     | Maintenance R          | Requisition | Contr      | act Service   | 2,125.0              | 0 2,443          | .75 24 Jul 2024  |       | :33:27  | Yes           | SUPPLIER  | WHSE           |          |   |    |
|        |                                                     |            |        |                                  |               |                        |             |            |               |                      |                  |                  |       |         |               |           |                |          |   |    |

- When you receive the Rejection Comment screen -
- Click in the **text area** to type a **comment** or **reason** for declining the requisition.
- Click on Save.

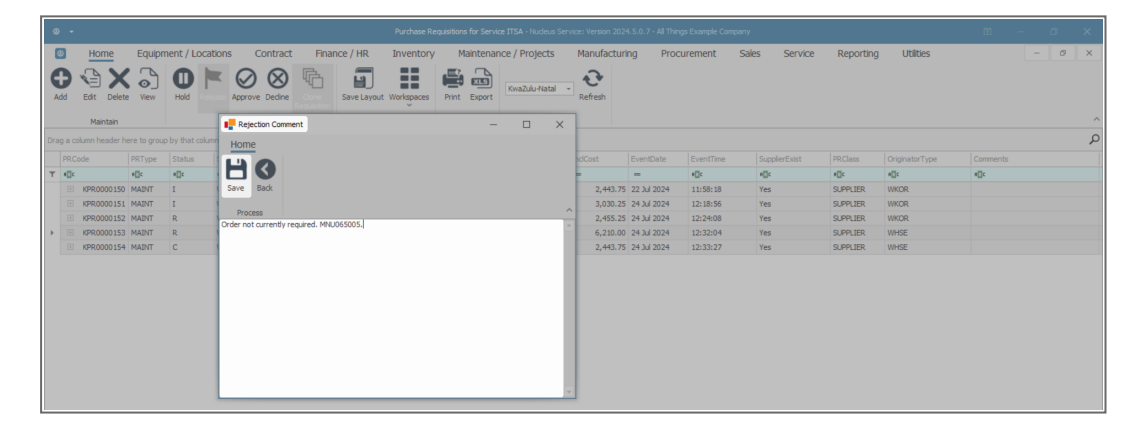

- When you receive the Requisition Process message to confirm The requisition no. [], has been declined.
- Click on OK.

| • · |                                                  |                |             |               |                |                                                                |             |              |       |           |                    |              |              |          |           |           |            |          |                |          |  |   |
|-----|--------------------------------------------------|----------------|-------------|---------------|----------------|----------------------------------------------------------------|-------------|--------------|-------|-----------|--------------------|--------------|--------------|----------|-----------|-----------|------------|----------|----------------|----------|--|---|
| 1   | Home Equipment / Locations Contract Finance / HR |                |             |               | Inventory      | ventory Maintenance / Projects Manufacturing Procurement Sales |             |              |       |           |                    |              |              | Service  | Reporting | Utilities |            | ø        | ×              |          |  |   |
| \$  |                                                  | Edit Delete    | o<br>View   | Hold          | Approve Dedir  | 6                                                              | Save Layout | t Workspaces | Print | Export    | KwaZulu-Natal      | • Pefresh    |              |          |           |           |            |          |                |          |  |   |
|     |                                                  | Maintain       |             |               | Process        |                                                                | For         | rmat         | F     | Print     | Curren             | t            |              |          |           |           |            |          |                |          |  | ^ |
| Dra |                                                  | lumn header he | re to group | by that colur | ın             |                                                                |             |              |       |           |                    |              |              |          |           |           |            |          |                |          |  | P |
|     | PRCo                                             | de             | PRType      | Status        | SourceTypeDesc | PRTypeDesc                                                     |             | PRClas       | ssDe  | Requisiti | on - Process       |              |              | $\times$ | EventTime | Sup       | plierExist | PRClass  | OriginatorType | Comments |  |   |
| Υ   | ∎∐c                                              |                | e∏c         | n∐c           | a 🗌 c          | a∏c                                                            |             | n∏c          |       |           |                    |              |              |          | e∏c       | #[]c      |            | ∎⊡c      | n 🗌 c          | a∏c      |  |   |
|     |                                                  | KPR0000150     | MAINT       | I             | Work Order     | Maintenance                                                    | Requisition | Contra       | oct S |           | -                  |              |              |          | 11:58:18  | Yes       |            | SUPPLIER | WKOR           |          |  |   |
|     |                                                  | KPR0000151     | MAINT       | I             | Work Order     | Maintenance                                                    | Requisition | Contra       | ect S |           | Requisition no. KP | R0000153, ha | s been decli | ned.     | 12:18:56  | Yes       |            | SUPPLIER | WKOR.          |          |  |   |
|     |                                                  | KPR0000152     | MAINT       | R             | Work Order     | Maintenance                                                    | Requisition | Contra       | oct S |           |                    |              |              |          | 12:24:08  | Yes       |            | SUPPLIER | WKOR           |          |  |   |
| Þ   |                                                  | KPR0000153     | MAINT       | R             | Warehouse      | Maintenance                                                    | Requisition | Contra       | oct S |           |                    |              |              | w D      | 12:32:04  | Yes       |            | SUPPLIER | WHSE           |          |  |   |
|     |                                                  | KPR0000154     | MAINT       | С             | Warehouse      | Maintenance                                                    | Requisition | Contra       | oct S |           |                    |              |              |          | 12:33:27  | Yes       |            | SUPPLIER | WHSE           |          |  |   |
|     |                                                  |                |             |               |                |                                                                |             |              |       |           |                    |              |              |          |           |           |            |          |                |          |  |   |

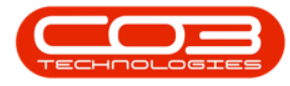

The requisition status has changed from R - Released to D - Declined.

| 4   | -                                                |             |           |        |                |                         | Purch             | ase Requisition |            | ⊞ – Ø        | ×             |               |                |                |                                |                   |                         |                                 |        |
|-----|--------------------------------------------------|-------------|-----------|--------|----------------|-------------------------|-------------------|-----------------|------------|--------------|---------------|---------------|----------------|----------------|--------------------------------|-------------------|-------------------------|---------------------------------|--------|
| (   | Home Equipment / Locations Contract Finance / HR |             |           |        |                |                         |                   | itory N         | laintenano | e / Projects | Manufacturing |               | Procurement Sa |                | iles Service Reporting Utiliti |                   | Utilities               | - 0                             | 9 X    |
|     |                                                  | Edit Delete | o<br>View | 0      |                | ⊗ <sup>©</sup> s        | ve Layout Workspu | aces Print      | Export     | KwaZulu-Nata | Refre         | sh            |                |                |                                |                   |                         |                                 |        |
|     |                                                  | Maintain    |           |        | Proces         | 5                       | Format            | F               | Print      | Cur          | rent          |               |                |                |                                |                   |                         |                                 | ^      |
| Dra | reg a colum header here to group by that column  |             |           |        |                |                         |                   |                 |            |              |               |               |                |                |                                | Q                 |                         |                                 |        |
|     | PRCo                                             | de          | PRType    | Status | SourceTypeDesc | PRTypeDesc              | PRClassDesc       | ExdCost         | IndCost    | EventDate    | EventTime     | SupplierExist | PRClass        | OriginatorType | Comments                       |                   |                         |                                 | Notes  |
| Ψ   | ∎∐c                                              |             | #[]c      | n∏c    | a∏c            | ∎∐c                     | a∏c               | -               | -          | -            | #∏c           | 8[]C          | #∐c            | a∏c            | a∏c                            |                   |                         |                                 | ∎∏c    |
|     |                                                  | KPR0000151  | MAINT     | 1      | Work Order     | Maintenance Requisition | Contract Service  | 2,635.00        | 3,030.25   | 24 Jul 2024  | 12:18:56      | Yes           | SUPPLIER       | WKOR           |                                |                   |                         |                                 | MNU06  |
|     |                                                  | KPR0000152  | MAINT     | R      | Work Order     | Maintenance Requisition | Contract Service  | 2,135.00        | 2,455.25   | 24 Jul 2024  | 12:24:08      | Yes           | SUPPLIER       | WKOR           |                                |                   |                         |                                 | ITSA S |
|     |                                                  | KPR0000154  | MAINT     | С      | Warehouse      | Maintenance Requisition | Contract Service  | 2,125.00        | 2,443.75   | 24 Jul 2024  | 12:33:27      | Yes           | SUPPLIER       | WHSE           |                                |                   |                         |                                 |        |
| ÷.  |                                                  | KPR0000153  | MAINT     | D      | Warehouse      | Maintenance Requisition | Contract Service  | 5,400.00        | 6,210.00   | 24 Jul 2024  | 12:32:04      | Yes           | SUPPLIER       | WHSE           | Order not currently            | equired. MNU06500 | 05. The Purchase Requir | sition was declined by Brigitte | 2      |
|     |                                                  | KPR0000150  | MAINT     | 1      | Work Order     | Maintenance Requisition | Contract Service  | 2,125.00        | 2,443.75   | 22 Jul 2024  | 11:58:18      | Yes           | SUPPLIER       | WKOR           |                                |                   |                         |                                 |        |

For a detailed handling of the topic refer to **Release for or Remove from Approval**.

### **CLONE REQUISITION**

Only requisitions that originated from the **Stock Status** screen can be cloned.

Refer to **Parts - Requisitions - Clone Requisition** for information on how to Clone a Requisition.

#### **Related Topics**

Sales Services - Add a Service

Sales Services - Edit a Service

Sales Services - Delete a Service

Sales Services - View a Service

Sales Services - Link a Supplier

Sales Services - Add a Purchase Requisition

Sales Services - Purchase Orders

Sales Services - View Service Request List

Sales Services - Items Supplied Add / Link Supplier

Sales Services - Items Supplied Edit Supplier

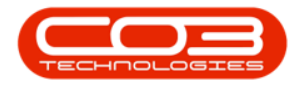

Sales Services - Items Supplied Delete Supplier

MNU.065.005

Help v2024.5.0.7/1.0 - Pg 16 - Printed: 21/08/2024

CO3 Technologies (Pty) Ltd © Company Confidential